فصل اول

آشنایی

هدف : بررسی چند مثال کاربردی در متلب

دانشگاه صنعتی شاهرود آموزش جعبه ابزار پردازش تصویر MATLAB

مثال ۱ – خواندن و ذخیره تصویر ۱- خواندن تصویر

بهتر است ابتدا متغیرهای فضای کاری را پاک کنید:

و همچنین ینجره هایی که تاکنون باز ماندهاند را نیز ببندید:

clear all;

close all;

حال تصویر مورد نظر ر ابه کمک دستور imread خوانده و در آرایهای به نام I قرار میدهیم: I = imread('pout.tif'); برای دیدن لیستی از فایلهای مورد پشتیبانی در MATLAB (از جمله فایلهای تصویری) دستور زیر را وارد

>>help fileformats حال میتوانید تصویر خوانده شده را نمایش دهید. برای این کار دو تابع متداول است یکی imshow و دیگری imtool که البته غالباً از اولی استفاده میشود زیرا فقط کار نمایش را انجام میدهد اما دومی علاوه بر نمایش اطلاعات بیشتری در اختیار قرار داده و حتی میتوانیم به کمک آن برخی پردازشها را نیز انجام دهیم. استفاده از دستور imshow:

imshow (I)

نتىجە:

کنید:

Grayscale Image pout.tif

۲- کسب اطلاعات در مورد نحوه تغییر فضای کاری

به پنجره فضای کاری (workspace) خود نگاه کنید و ببینید که در اثر اجرای دستور خواندن تصویر، چه متغیری به فضای کاری اضافه شده است. البته میتوانید از دستور whos نیز در پنجره فرمان استفاده کنید: >>whos

نتيجه:

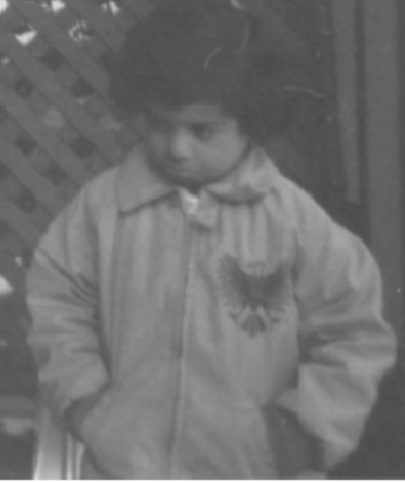

| Name | Size    | Bytes | Class | Attributes |
|------|---------|-------|-------|------------|
| I    | 291x240 | 69840 | uint8 |            |

در MATLAB، تصاویر به صورت (یا نوعِ) uint16 ،uint8، و double قابل ذخیره می باشند (توضیح هرکدام؟).

## ۳- بهبود تبیان (یا کانتراست') تصویر

تعریف کانتراست؟ کانتراست تصویر مورد بررسی در این مثال کم (یا پایین) است. برای بررسی صحت این جمله به صورت علمی باید هیستوگرام تصویر مذکور را بررسی کرد. تعریف هیستوگرام؟

برای نمایش نحوهی توزیع شدت روشنایی (یا همان هیستوگرام) یک تصویر میتوان از دستور imhist استفاده کرد. ابتدا از دستور figure برای ایجاد یک پنجره جدید استفاده میکنیم (چرا؟).

>>figure

حال دستور imhist را استفاده میکنیم:

>>imhist(I)

نتيجه :

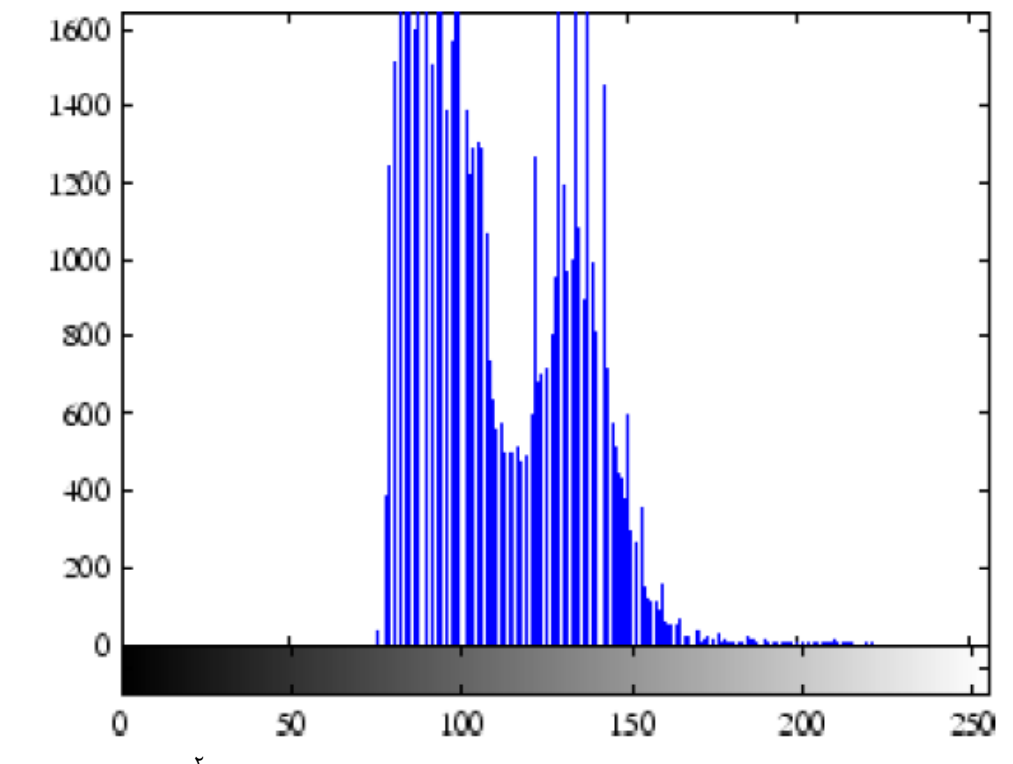

حال، به کمک شکل فوق، محدوده تغییرات شدت روشنایی (یا محدوده دینامیکی<sup>۲</sup>) را ارزیابی کنید و برای خود استدلال کنید که چرا کانتراست تصویر I پایین است. چرا به دنبال <u>افزایش کانتراست باید بود؟</u>

برای افزایش کانتراست تصویر در MATLAB راههای مختلفی وجود دارد از جمله استفاده از دستور histeq که از فرآیند تعدیلسازی هیستوگرام<sup>۳</sup> استفاده میکند. نتیجه اجرای این فرآیند را در تصویر دیگری مانند I2 ذخیره میکنیم:

I2 = histeq(I);

حال نتیجه را در پنجره جدیدی نمایش میدهیم:

figure, imshow(I2)

<sup>3</sup> Histogram Equalization

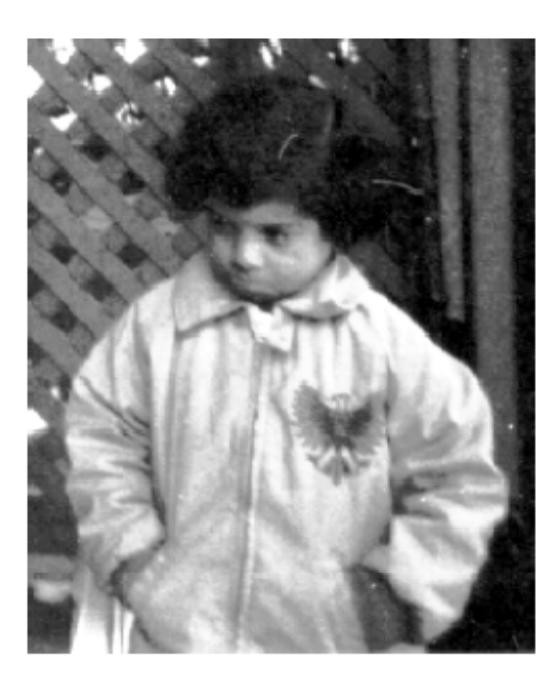

Equalized Version of pout.tif

حال برای اینکه اثر دستور histeq را روی هیستوگرام تصویر I ببینید، مجددا از دستور imhist استفاده کنید:

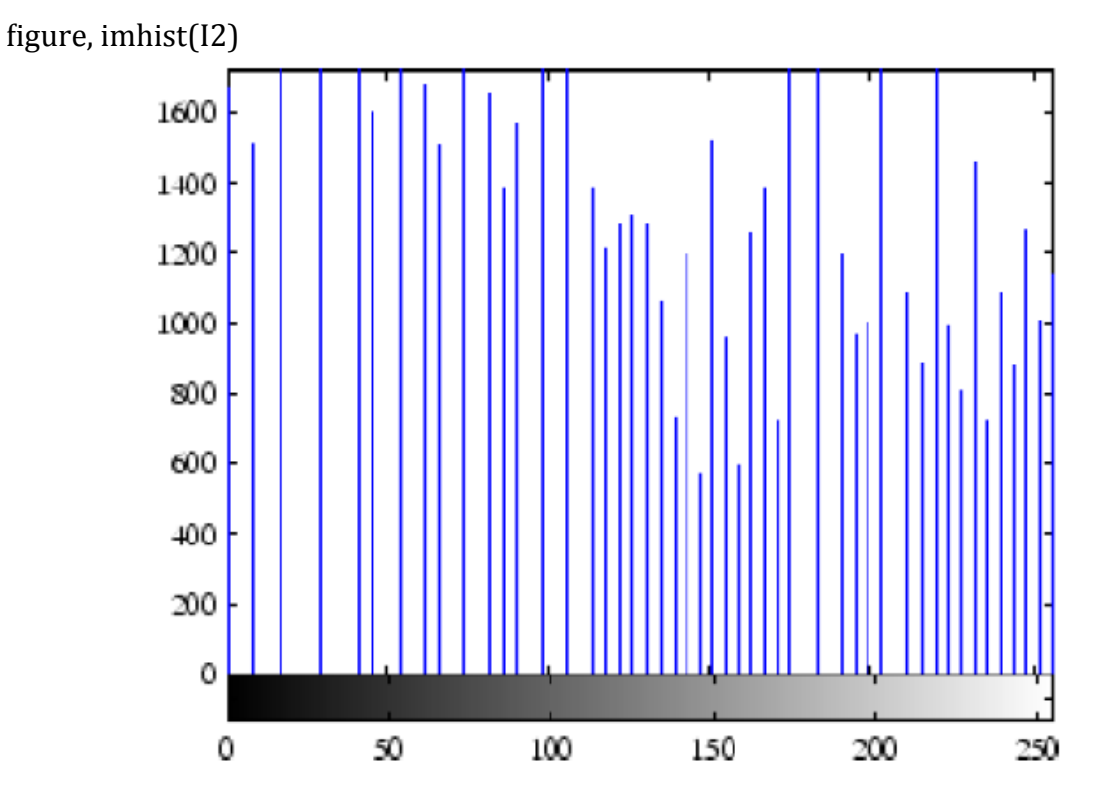

(روی تصویر فوق فکر و استدلال کنید) برخی دیگر امکانات موجود در متلب برای افزایش کانتراست یک تصویر عبارتند از:

- imadjust -۱ دستور
- ۲– دستور adapthisteq
- ۳- استفاده از یک *ابزار تعاملی<sup>†</sup> به کمک استفاده از دستور imcontrast*

تمرین : در مورد هر یک از قابلیتهای فوق به طور عملی تحقیق کنید. یعنی برنامهای برای کار با هر یک از دو دستور اول نوشته و اثر آنها را بررسی کنید. همچنین نحوهی استفاده از ابزار مذکور (شمارهی ۳) را بررسی کنید.

#### ۴- ذخیرهی یک تصویر در حافظهی کامپیوتر

از دستور imwrite برای ذخیرهی اطلاعات تصویری موجود در یک آرایه به صورت یک فایل تصویری در حافظهی کامپیوتر استفاده میشود. شما میتوانید از هر یک از قالبهای تصویری مورد پشتیبانی متلب استفاده کنید. مثلاً:

imwrite (I2, 'pout2.png');

#### ۵- محتویات فایل ذخیره شده را بررسی کنید

برای اینکه ببینید فایل ذخیره شده در مرحلهی قبل چه ویژگیهایی دارد، میتوانید از دستور imfinfo استفاده کنید. این دستور اطلاعات مختلفی در مورد تصویر مورد نظرتان ارائه میدهد. برای استفاده، به صورت زیر عمل کنید:

imfinfo('pout2.png')

نتيجه:

ans =

| Filename:<br>FileModDate:<br>FileSize:<br>Format:<br>FormatVersion:<br>Width:<br>Height:<br>BitDepth:<br>ColorType:<br>FormatSignature:<br>ColorType:<br>FormatSignature:<br>ColorType:<br>Transparency<br>SimpleTransparencyData:<br>BackgroundColor:<br>RenderingIntent:<br>Chromaticities:<br>Gamma:<br>XResolution:<br>YResolution:<br>ResolutionUnit:<br>XOffset:<br>OffsetUnit:<br>SignificantBits: | <pre>'pout2.png' '29-Dec-2005 09:34:39' 36938 'png' [] 240 291 8 'grayscale' [137 80 78 71 13 10 26 10] [] [] [] [] [] [] [] [] [] [] [] [] []</pre> |
|----------------------------------------------------------------------------------------------------|----------------------------------------------------------------------------------------------------|
| ImageModTime:<br>Title:                                                                                                    | '29 Dec 2005 14:34:39 +0000'<br>[]                                                                                                    |
| Author:<br>Description:<br>Copyright:<br>CreationTime:<br>Software:<br>Disclaimer:<br>Warning:                                                                                                    | []<br>[]<br>[]<br>[]<br>[]                                                                                                    |

- Warning: []
- Source: [] Comment: []
- OtherText: []

مثال ۲- تحليل تصوير

۱- خواندن تصویر

<u>تعریف تصویر سطح خاکستری ؟</u> تصویر سطح خاکستری rice.png را خوانده و در یک آرایه به نام I ذخیره کنید: I = imread('rice.png');

حال آن را نمایش دهید:

نتيجه:

imshow(I)

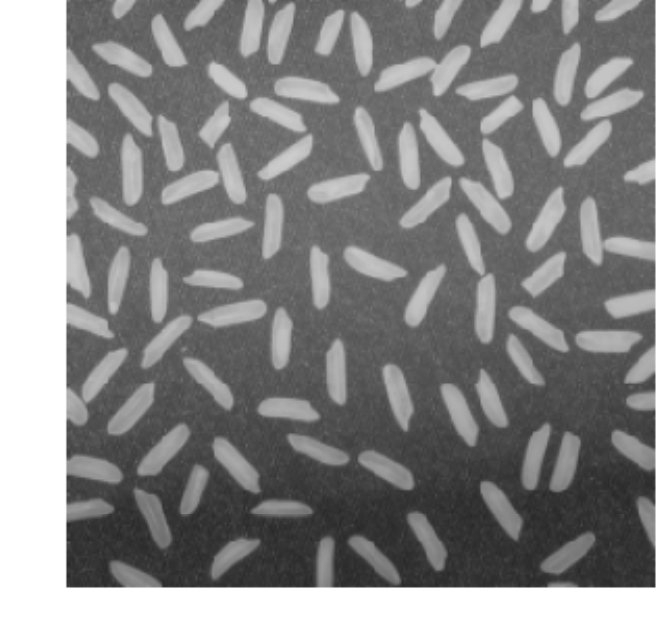

# Grayscale Image rice.png

تعریف پسزمینه<sup>6</sup>؟ تعریف پیشزمینه<sup>۶</sup>؟

ملاحظه میکنید که پسزمینه تصویر یکنواخت نیست بلکه در قسمتهای مرکزی روشنتر و در قسمتهای پایینی تیرهتر است. عدم یکنواختی پسزمینه، اغلب باعث دشوارتر شدن کار جداکردن اشیاء از تصویر می شود.

۲- تخمین پس زمینه

<sup>5</sup> Background
 <sup>6</sup> Foreground

از عملگر مورفولوژی بازکردن<sup>۷</sup> (شامل اِعمال متوالی کاهش<sup>۸</sup> و سپس گسترش<sup>۹</sup> هر دو به کمک یک ماسک مشترک) برای حذف دانههای برنج استفاده میکنیم تا بتوانیم به پسزمینه دست پیدا کنیم. اثر نهایی عملگر بازکردن این است که اشیایی را که نمیتوانند ماسک را در بربگیرند، حذف میکند (اطلاعات بیشتر در مورد عملگرهای مورفولوژی در فصل ۱۰ آمده است).

برای استفاده از عملگر بازکردن از دستور imopen به صورت زیر استفاده میکنیم:

background = imopen(I, strel('disk', 15)); آرگومان اول، تصویر مورد نظرمان و آرگومان دوم ماسک مورد استفاده برای انجام عمل بازکردن است. در اینجا برای تشکیل ماسک از دستور strel استفاده شده است. دستور مذکور در این مثال برای ایجاد یک ماسک دایرهای به شعاع ۱۵ پیکسل مورد استفاده قرار گرفته است. اندازهی ماسک را به گونهای انتخاب کردهایم که هیچ دانهی برنجی نتواند ماسک را به طور کامل در بر بگیرد و در نتیجه از تصویر حذف شود. اگر تقریب فوق را به کمک دستور imshow نمایش دهیم نتیجه چنین خواهد بود:

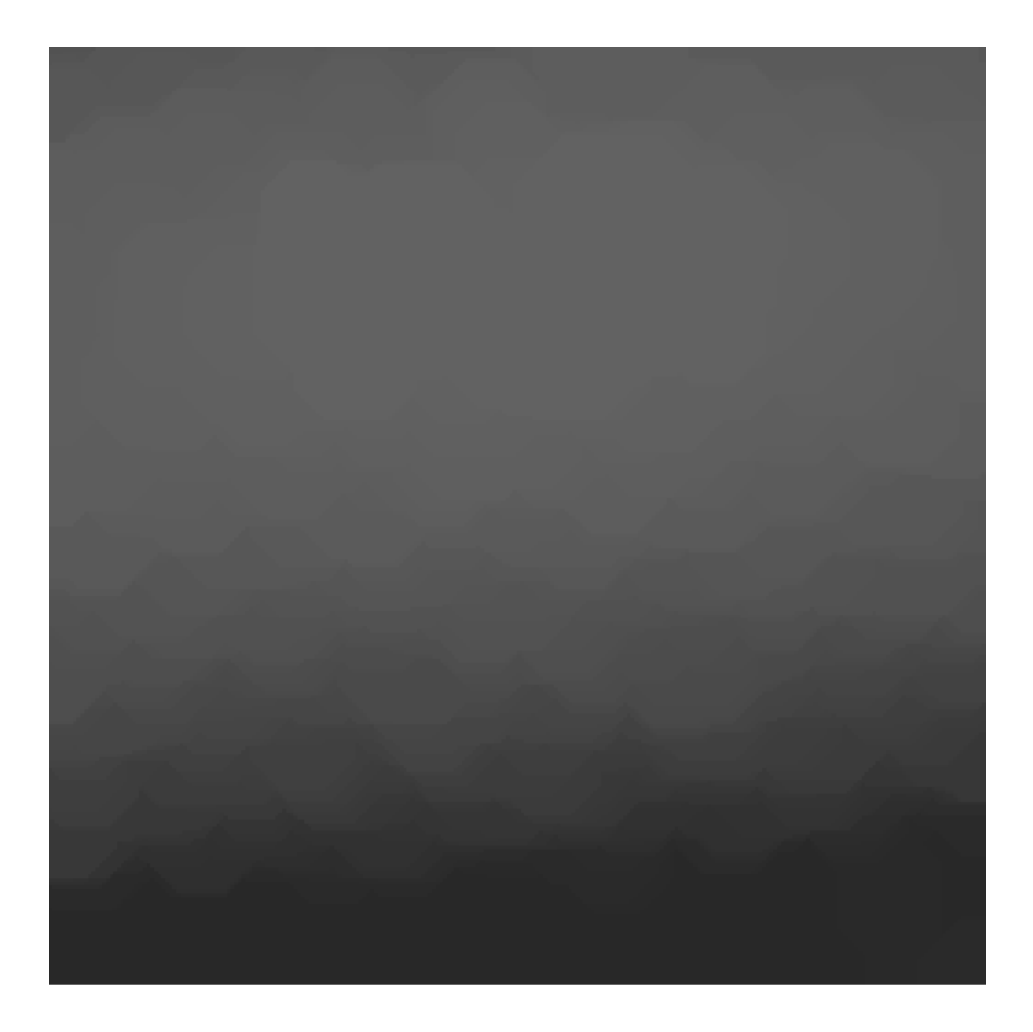

<sup>7</sup> Opening

<sup>8</sup> Erosion

<sup>9</sup> Dilation

۳- مشاهده (و نمایش) تقریب پسزمینه به صورت یک سطح

برای نمایش پس زمینه به صورت یک سطح از دستور surf استفاده میکنیم؛ اما این دستور نیاز به آرگوان ورودی از نوع double دارد در حالیکه تصویر موجود در آرایهی background از نوع uint8 است. بنابراین، در حین استفاده از دستور surf کار تبدیل نوع را هم انجام میدهیم:

figure, surf(double(background(1:8:end,1:8:end))),zlim([0 255]); set(gca,'ydir','reverse');

> (بررسی نکات موجود در دستور فوق) نتیجه :

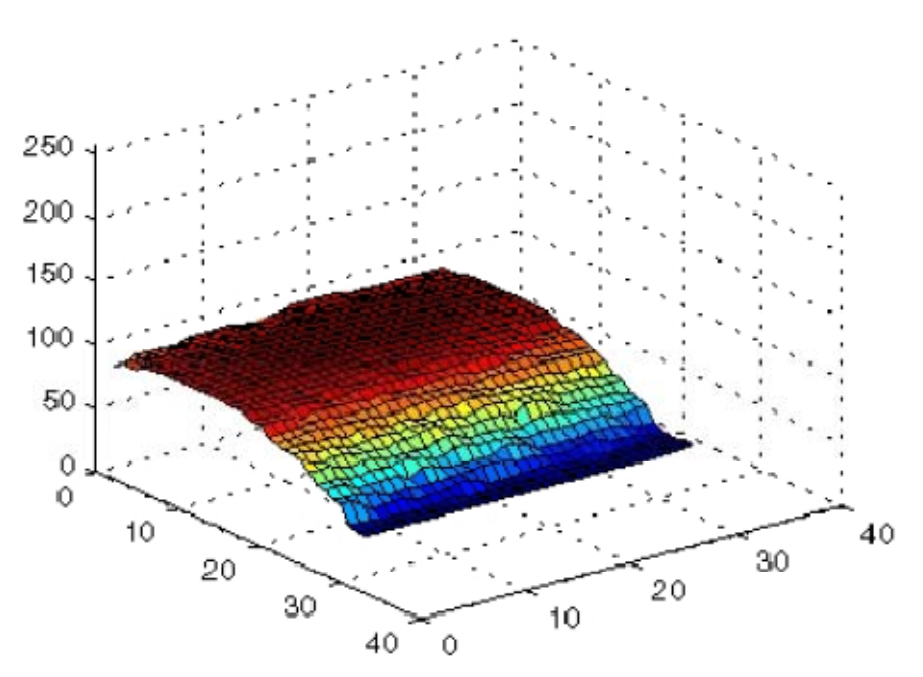

## Surface Plot

۴- تفریق پسزمینه از تصویر اصلی
۱۰ برای ایجاد یک تصویر با پسزمینه یکنواخت، میتوان تقریب بدست آمده از پسزمینه را از تصویر اصلی کم
کرد و حاصل را نمایش داد:

I2 = I - background; figure, imshow(I2)

نتيجه:

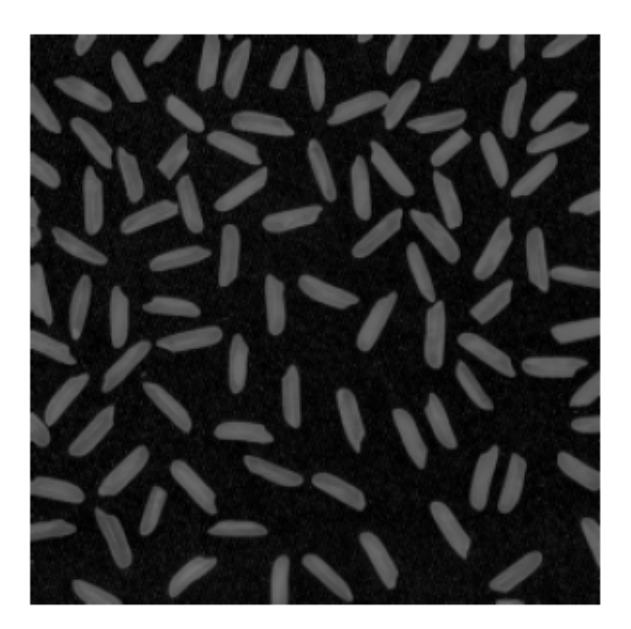

## Image with Uniform Background

۵- افزایش کانتراست تصویر

تصویری که تا بحال بدست آوردیم پس زمینه تقریباً یکنواختی دارد اما تا حدی تار است و باید کانتراست ان را افزایش دهیم. در اینجا میخواهیم از دستور imadjust برای انجام این کار استفاده کنیم. این دستور یک درصد از دادههای بالا و پایین را اشباع میکند و بقیهی مقادیر را طوری تغییر میدهد که از تمام بازهی تغییرات ممکن (در اینجا یعنی از ۰ تا ۲۵۵ که مربوط به نوع دادهی uint8 است) استفاده شود.

I3 = imadjust(I2);
figure, imshow(I3);

نتيجه:

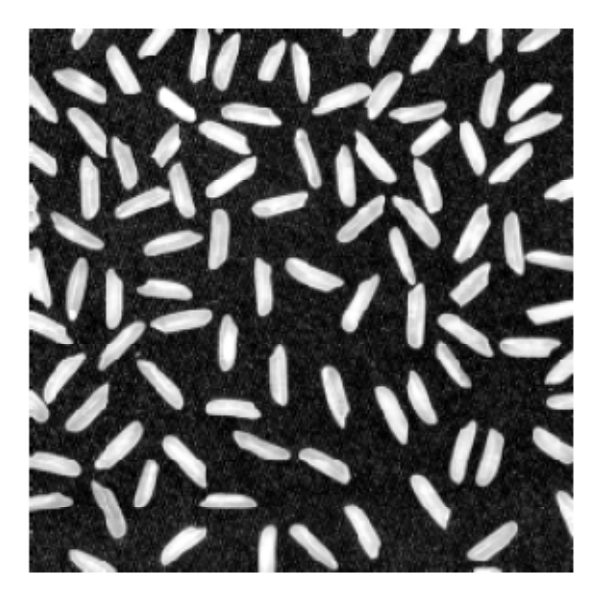

Image After Intensity Adjustment

#### ۶- آستانهگیری تصویر

تعریف آستانه گیری<sup>.''</sup> ؟ تعریف تصویر دودویی (یا باینری<sup>''</sup>) ؟ نحوهی دودویی کردن، تعریف آستانه، اهمیت مقدار آستانه؟

برخی مزایای استفاده از تصاویر باینری (چرا به دنبال دودویی کردن باید باشیم؟): الف – حجم پایین پردازشها (سرعت اجرای بالا) ب- بدست آوردن اطلاعات مفید از تصویر (مانند تعداد اشیاء، مساحت هرکدام، موقعیت هر شیء) برای تبدیل یک تصویر سطح خاکستری به تصویر باینری از دستور im2bw میتوان استفاده کرد. این دستور نیاز به مقدار یک آستانه دارد. برای انتخاب مناسب مقدار آستانه، میتوانیم از دستور graythresh استفاده کنیم:

level = graythresh(I3); bw = im2bw(I3,level);

برای حذف نویز، میتوانیم از دستور bwareaopen استفاده کنیم. ایدهی اساسی این است که نویز عموماً شامل نقاط با مساحت کم است. بنابراین میتوان هر شیء با مساحتی کمتر از یک حد را نویز دانست. بنابراین به کمک عملگر مورفولوژی بازکردن میتوان تمام اشیایی که مساحتشان کمتر از یک مقدار مشخص (در اینجا ۵۰) باشد را حذف کرد. **توجه**: مقدار ۵۰ در حقیقت تابعی از رزولوشن<sup>۱۲</sup> (یا درجه تفکیک) تصویر است. هر چه رزولوشن بیشتر باشد، باید مقدار این آستانه را نیز بزرگتر در نظر گرفت.

bw = bwareaopen(bw, 50); figure, imshow(bw)

نتيجه:

تعريف dpi ؟

<sup>10</sup> Thresholding

<sup>11</sup> Binary

<sup>12</sup> Resolution

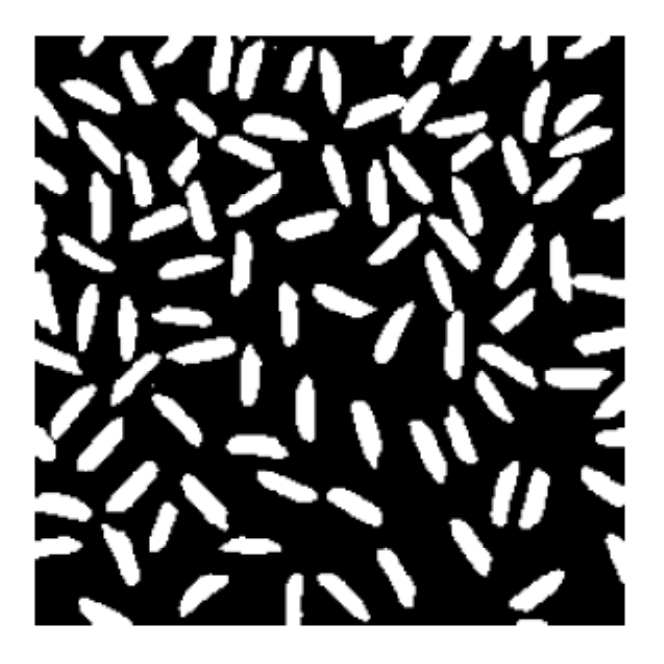

# **Binary Version of the Image**

۷- شناسایی اشیاء در تصویر

تعریف جزء به هم پیوسته<sup>۲۲</sup> ؟ برای استخراج اجزاء به هم پیوسته از یک تصویر باینری میتوان از هر یک از دستورات bwconncomp، bwlabelh و bwlabelh استفاده کرد اما بهترین و جدیدترین آنها دستور bwconncomp است که حافظه کمتری مصرف کرده و گاهاً سریعتر نیز میباشد.

The accuracy of your results depends on the size of the objects, the connectivity parameter (4, 8, or arbitrary), and whether or not any objects are touching (in which case they could be labeled as one object). Some of the rice grains in bw are touching.

|          | Input Output<br>Dim Form             | Memory<br>Use | مقایسه مختصر سه دستور فوق:<br>Connectivity |
|----------|--------------------------------------|---------------|--------------------------------------------|
| BWLABEL  | 2-D Double-precision<br>label matrix | High          | 4 or 8                                     |
| BWLABELN | N-D Double-precision<br>label matrix | High          | Any                                        |

<sup>13</sup> Connected Component

BWCONNCOMP N-D CC struct Low Any (تمرین : جزئیات دستور اخیر را پیدا کرده و آنها را بررسی کنید.) در ینجره فرمان دستورات زیر را وارد کنید: cc = bwconncomp(bw, 4)cc.NumObjects نتيجه : cc = Connectivity: 4 ImageSize: [256 256] NumObjects: 95 PixelIdxList: {1x95 cell} ans = 95 تمرین۱: پیدا کردن و پاک کردن بزرگترین شیء در یک تصویر باینری CC = bwconncomp(BW); numPixels = cellfun(@numel,CC.PixelIdxList); [biggest,idx] = max(numPixels); BW(CC.PixelIdxList{idx}) = 0; توضيحات دستورات cellfun و numel ? تمرین ۲: معرفی و استفاده از دستور regionprops برای کسب برخی اطلاعات از یک تصویر باینری، ابتدا اطلاعات اجزاء به هم پیوستهی آن را به کمک یکی از سه دستور مذکور (مانند bwconncomp) استخراج کرده و به دستور regionprops بدهید. این دستور برخی ویژگیها را محاسبه می کند که عبارتند از: >>S = regionprops(CC,'all'); S = 88x1 struct array with fields: Area Centroid BoundingBox

SubarrayIdx MajorAxisLength MinorAxisLength Eccentricity Orientation ConvexHull

```
ConvexImage
  ConvexArea
  Image
  FilledImage
  FilledArea
  EulerNumber
  Extrema
  EquivDiameter
  Solidity
  Extent
  PixelIdxList
  PixelList
  Perimeter
اگر میخواهید فقط برخی از ویژگیهای فوق محاسبه شوند (تا در زمان صرفه جویی کنید)، این ویژگیها را
                                                             يشت سر هم ليست كنيد. مانند:
>> S = regionprops(CC,'Centroid','Area');
                         تمرین ۳: استفاده از دستورات bwlabel و bwlabeln و نیز دستور imtool
BW = imread('text.png');
L = bwlabel(BW,4); \% \text{ or use } L = bwlabeln(BW,4);
[r,c] = find(L == 2)
imtool(L)
                                             نکته ۱: شیء با شمارهی صفر همان پس زمینه است.
نکته ۲: خروجی دستور bwconncomp از نوع سلول است (نه یک ماتریس مانند L در مثال فوق). برای
اینکه در این دستور هم بتوانیم یک خروجی ماتریسی مانند ماتریس L در مثال اخیر داشته باشیم از دستور
                                                        labelmatrix میتوانیم استفاده کنیم:
    BW = imread('text.png');
    CC = bwconncomp(BW);
    L = labelmatrix(CC);
    L2 = bwlabel(BW);
    whos L L2
                                ۸- بررسی یک شیء
                                                         نشان دادن دانه برنج با شمارهی ۵۰ :
 grain = false(size(bw));
 grain(cc.PixelIdxList{50}) = true;
 figure, imshow(grain);
```

نتيجه:

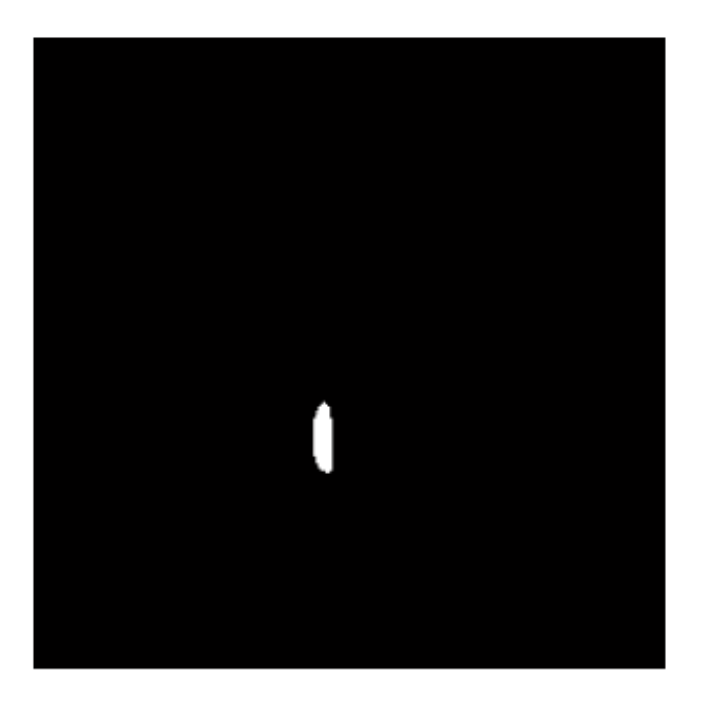

# The 50th Connected Component

۹– مشاهدهی تمام اشیاء

ابتدا از دستور labelmatrix برای تهیه ماتریس برچسب استفاده میکنیم:

labeled = labelmatrix(cc); whos labeled Name Size Bytes Class Attributes labeled 256x256 65536 uint8

حال برای اینکه هر دانه برنج را با یک رنگ نشان دهیم تا بتوانیم تصویری رنگی مشاهده کنیم، ماتریس به دست آمده را به کمک دستور label2rgb به یک تصویر رنگی تبدیل کرده و آن را نمایش میدهیم:

RGB\_label = label2rgb(labeled, @spring, 'c', 'shuffle'); figure, imshow(RGB\_label)

نتيجه:

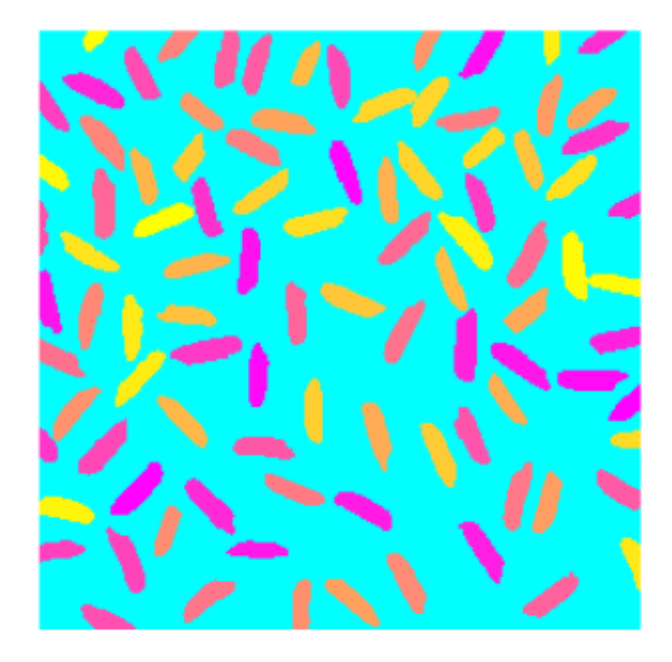

# Label Matrix Displayed as Pseudocolor Image

تمرین: از دستور label2rgb راهنما بگیرید و در مورد نحوه استفاده از رنگ آمیزیهای مختلف تحقیق کنید. در اینجا ممکن است به دستور help graph3d<< نیاز داشته باشید.

```
۱۰ محاسبه مساحت اشیاء مختلف regionprops اطلاعاتی را میتوان در مورد هر هر دانه برنج یک جزء به هم پیوسته است. به کمک دستور regionprops (cc, 'basic')
graindata = regionprops (cc, 'basic')
graindata =
95x1 struct array with fields:

Area
Centroid
BoundingBox

regiondata (50). Area

ans =

194
```

۱۱- محاسبهی برخی ویژگیها از روی مساحت

ابتدا اطلاعات مساحت دانههای برنج را در یک آرایه جداگانه ذخیره کرده و سپس، کوچکترین دانه برنج را ییدا کنید:

grain\_areas = [graindata.Area]; [min\_area, idx] = min(grain\_areas) grain = false(size(bw)); grain(cc.PixelIdxList{idx}) = true; figure, imshow(grain);

```
نتیجه (مقدار مساحت و شمارهی کوچکترین دانه برنج):
```

min\_area =

61

idx =

16

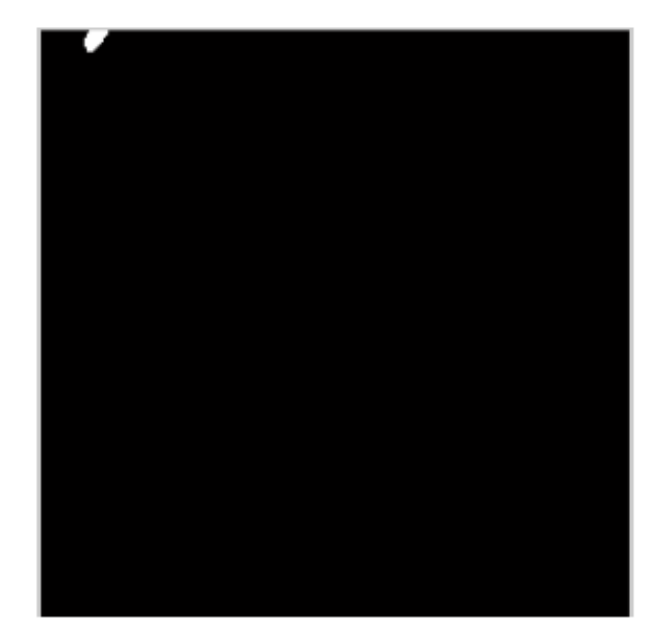

Smallest Grain

**۱۲ - تولید هیستوگرام برای مساحتهای دانههای برنج** چه اطلاعاتی از هیستوگرام میتوان به دست آورد؟

الف- عمده دانه-برنجها چه مساحتی دارند؟ ب- چقدر دانه-برنجها یکدست هستند؟

از دستور hist برای تولید هیستو گرام برداری از دادهها استفاده می کنیم. میتوانیم تعیین کنیم که محدوده تغییرات دادهها در بردار ورودی به چند بازه تقسیم شود.

nbins = 20; figure, hist(grain\_areas, nbins) title('Histogram of Rice Grain Area');

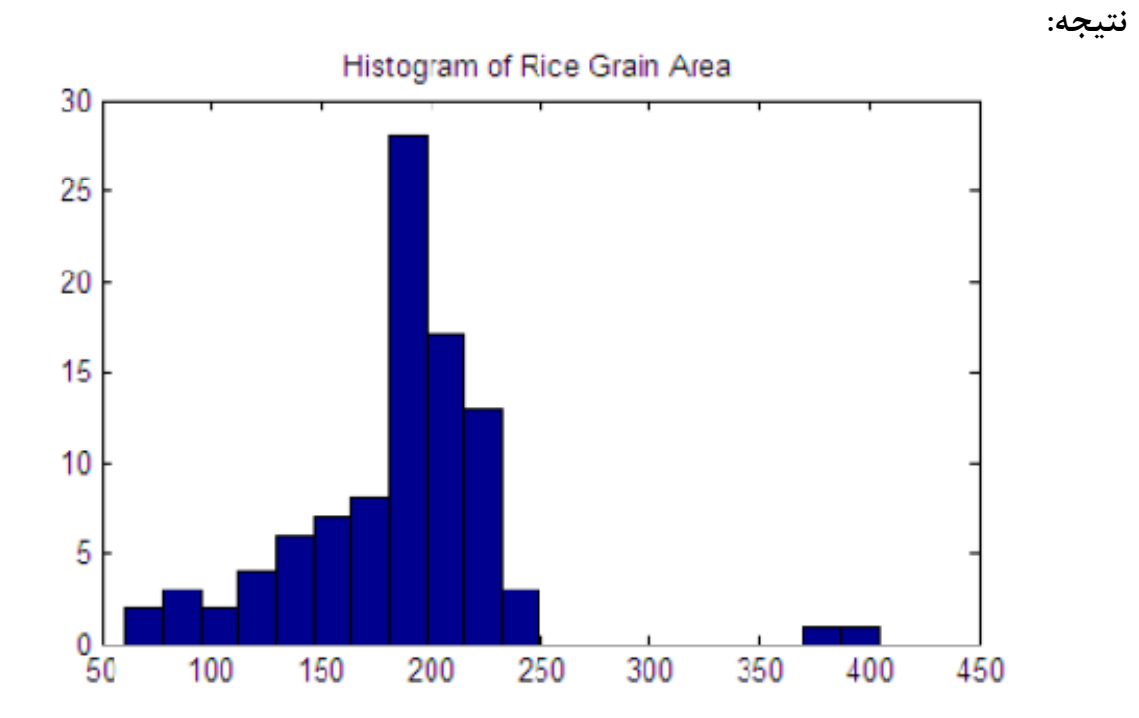

**توجه:** برای دیدن نمایشی از قالیتهای پردازش تصویر در متلب دستور زیر را وارد کنید تا صفحه مربوطه برای شما نمایش داده شود.

>> iptdemos

فصل دوم

مقدمه

هدف : آشنایی با اصول اولیه و محاسبات ریاضی تصاویر در متلب

در متلب اغلب تصاویر به صورت یک آرایهی دو بعدی ذخیره میشوند که به آنها ماتریس میگوییم. هر عنصر از ماتریس متناظر با یک پیکسل<sup>۱۴</sup> از تصویر مربوطه است. برای نمایش برخی تصاویر مانند تصاویر رنگی، نیاز به آرایه سه بعدی داریم که در آن، اولین صفحه نمایشگر شدت مولفه قرمز، دومین صفحه نمایشگر شدت مولفه سبز، و سومین صفحه نمایشگر شدت مولفه آبی میباشد (به اصطلاح تصویر RGB هم گفته میشوند).

#### سیستمهای مختصات دهی تصاویر

#### ۱– سیستم مختصات دهی پیکسلی

متداولترین روش برای مختصات دهی است. در این روش، تصویر به عنوان شبکهای از عناصر گسسته در نظر گرفته میشود که مطابق شکل زیر، به ترتیبِ از بالا به پایین، و از چپ به راست چیده شدهاند.

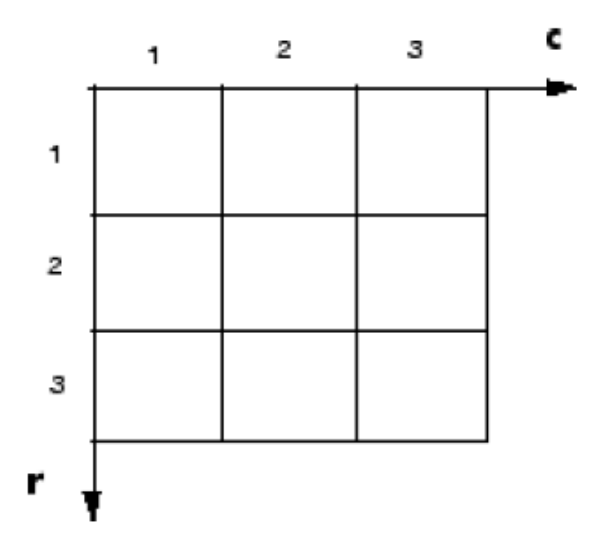

#### The Pixel Coordinate System

اولین مولفه، r (سطر) بوده و به سمت پایین افزایش مییابد. دومین مولفه c (ستون) بوده و به سمت راست افزایش مییابد. مختصات پیکسلها اعداد صحیحی هستند که بین ۱ تا ماکزیم تعداد سطرها/ستونها تغییر میکنند. بین مختصات سطر و ستونی پیکسلها و مختصات نقاط متناظر در ماتریس تصویر تناظر یک به یک وجود دارد. برای مثال عضوی از ماتریس I به مختصات (2,15) همان پیکسل واقع در سطر دوم و ستون پانزدهم است.

#### ۲– مختصات مکانی

در این روش به جای اینکه پیکسل را به عنوان یک نقطه گسسته در نظر بگیریم، آن را به عنوان یک مربع کو کر این روش به جای اینکه در کوچک در نظر میگیریم. بنابراین، در این روش مختصات (5.3, 2.2) معنا دار خواهد بود حال آنکه در

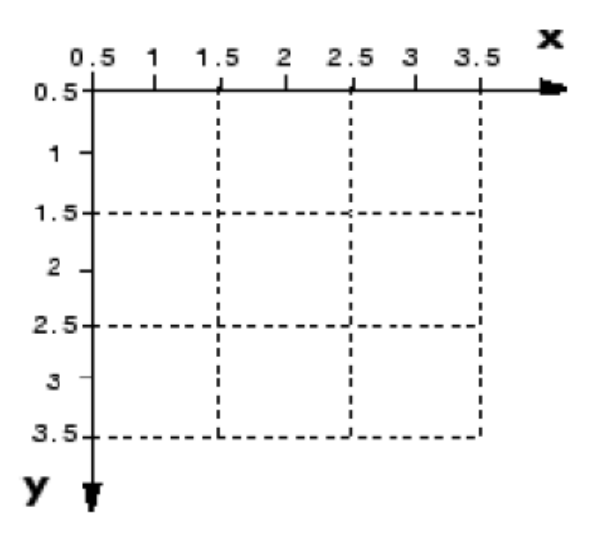

The Spatial Coordinate System

بین دو سیستم مختصات دهی فوق رابطهای نیز وجود دارد و آن این است که مختصات نقاط واقع بر مقادیر صحیح x و y - یعنی مختصات مراکز پیکسلها – (در مختصات دهی مکانی) همان مختصات پیکسل واقع بر سطر r و ستون c (با <math>y = r = y و x = c) میباشد. یکی از موارد اختلاف بین دو سیستم فوق این است که در مختصات دهی پیکسلی مختصات دهی پیکسلی مختصات دهی پیکسلی مختصات دهی پیکسلی با است اما در مختصات دهی مکانی این مختصات برابر (۵٫ و ۵٫ ) است زیرا سیستم مختصات دهی مکانی، گسسته و سیستم فوق این است که در مختصات دهی پیکسلی مختصات دهی پیکسلی مختصات دهی پیکسلی و این است اما در مختصات دهی مکانی این مختصات دهی پیکسلی مختصات دهی پیکسلی مختصات دهی پیکسلی و سیستم مختصات دهی مکانی این مختصات دهی مکانی این مختصات دهی پیکسلی و سیستم مختصات دهی پیکسلی به برابر (۵٫ و ۵٫ ) است زیرا سیستم مختصات دهی پیکسلی گسسته و سیستم مختصات دهی پیکسلی به است. دومین اختلاف مهم بین دو سیستم فوق ترتیب نوشتن مختصات است. در مختصات دهی پیکسلی به ترتیب (r, 0٫ و ۱٫ ) است اما در مختصات دهی پیکسلی و تریب نوشتن مختصات است. در مختصات دهی پیکسلی به ترتیب (r, 0٫ و ۱٫ ) است اما در مختصات دهی پیکسلی به است. دومین اختلاف مهم بین دو سیستم مختصات دهی پیکسلی به ترتیب (r, 1٫ ) است. در مختصات دهی پیکسلی به ترتیب (r, 1٫ ) اما در مختصات دهی مکانی به ترتیب (x, y) عمل میشود. در صفحات مرجع و راهنما هر گاه از نمادهای r و ی برای مختصات دهی مکانی به ترتیب (x, 2٫ ) اما در مختصات دهی مکانی به ترتیب (x, 2٫ ) می میشود. در صفحات مرجع و راهنما هر گاه از نمادهای r و ی برای مختصات دهی مکانی به ترتیب (x, 2٫ ) است.

#### ۳- تغییر محدوده مختصات مکانی

محدوده تغییرات مختصات مراکز پیکسلها در ویژگیهای XData و YData قرار دارد. اگر A تصویری دارای ۱۰۰ سطر و ۲۰۰ ستون باشد، مقدار پیش فرض YData برابر [1,100] و مقدار پیش فرض XData برابر [1,200] است بنابراین، مختصات x نقاط این تصویر در سیستم مختصات دهی مکانی، در حالت پیش فرض، در محدوده [5,200.5] و مختصات x نیز در محدوده [5,100.5] تغییر میکنند. برای تغییر محدوده مختصات در سیستم مختصات دهی مکانی میتوانید ویژگیهای XData و YData را در حین نمایش تصویر تغییر دهید. برای مثال:

A = magic(5); x = [19.5 23.5];

نتيجه:

y = [8.0 12.0]; image(A,'XData',x,'YData',y), axis image, colormap(jet(25))

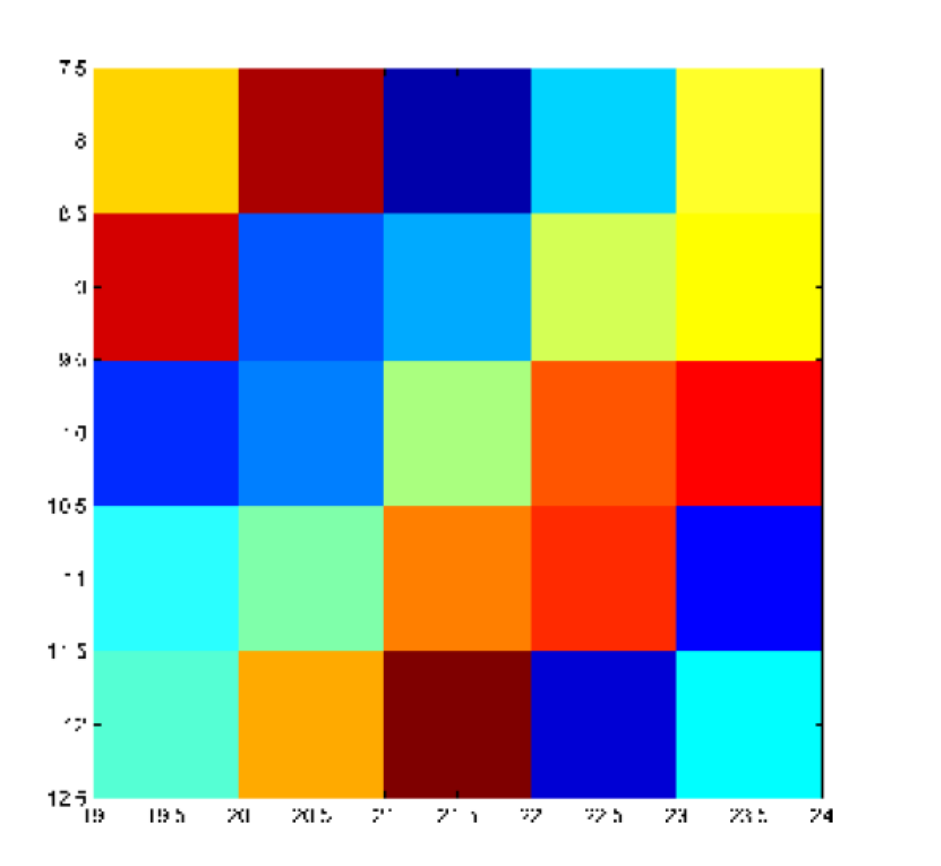

انواع دادهای تصاویر

منظور از انواع دادهای تصاویر، نحوهی برخورد و تفسیر متلب با دادههای یک تصویر است. چهار نوع اساسی در متلب وجود دارد:

| Image Type                                               | Interpretation                                                                                                    |
|----------------------------------------------------------|----------------------------------------------------------------------------------------------------|
| Binary<br>(Also known as a<br><i>bilevel</i> image)      | Logical array containing only 0s and 1s, interpreted<br>as black and white, respectively. See "Binary<br>Images" on page 2-8 for more information.                                                     |
| Indexed<br>(Also known as a<br><i>pseudocolor</i> image) | Array of class logical, uint8, uint16, single, or<br>double whose pixel values are direct indices into a<br>colormap. The colormap is an <i>m</i> -by-3 array of class<br>double.                      |
|                                                          | For single or double arrays, integer values range<br>from $[1, p]$ . For logical, uint8, or uint16 arrays,<br>values range from $[0, p-1]$ . See "Indexed Images" on<br>page 2-9 for more information. |

| Grayscale<br>(Also known as an<br><i>intensity, gray scale,</i><br>or <i>gray level</i> image) | Array of class uint8, uint16, int16, single, or<br>double whose pixel values specify intensity values.<br>For single or double arrays, values range from<br>[0, 1]. For uint8, values range from [0,255]. For<br>uint16, values range from [0, 65535]. For int16,<br>values range from [-32768, 32767]. See "Grayscale<br>Images" on page 2-11 for more information. |
|------------------------------------------------------------------------------------------------|----------------------------------------------------------------------------------------------------|
| Truecolor<br>(Also known as an<br><i>RGB</i> image )                                           | <ul> <li><i>m</i>-by-<i>n</i>-by-3 array of class uint8, uint16, single, or double whose pixel values specify intensity values.</li> <li>For single or double arrays, values range from [0, 1]. For uint8, values range from [0, 255]. For uint16, values range from [0, 65535]. See "Truecolor Images" on page 2-12 for more information.</li> </ul>                |

۱- تصاویر باینری<sup>۱۵</sup> (یا دودویی)

یک تصویر باینری به صورت یک آرایه منطقی (یا logical) ذخیره میشود. معمولاً در این کتابچه از نماد bw برای اشاره به تصاویر باینری استفاده میشود.

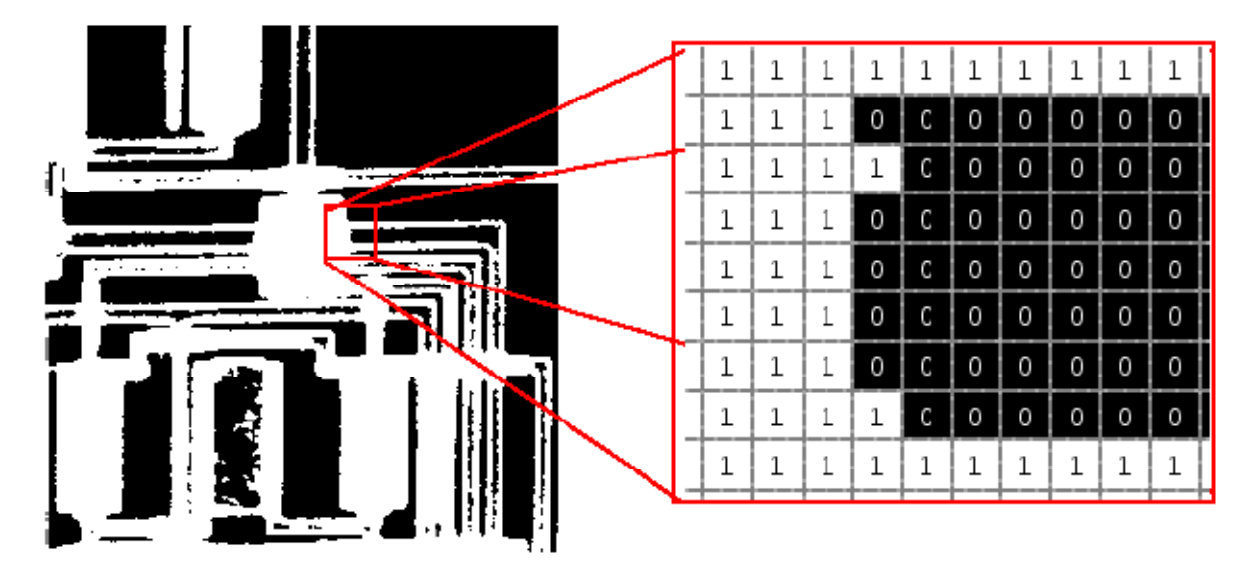

# **Pixel Values in a Binary Image**

**۲** – تصاویر اندیس گذاری شده <sup>۱۶</sup> در این روش از یک آرایه و یک ماتریس رنگ (به نام ماتریس *نقشه رنگ <sup>۱۷</sup>*) استفاده می شود. ابعاد آرایه برابر ابعاد تصویر اصلی است. مقادیر هر عنصر از آرایه در حقیقت اشاره *گ*ری به درون ماتریس رنگ است تا رنگ

<sup>15</sup> Binary

<sup>16</sup> Indexed

دکتر هادی گرایلو

(در حالت تصاویر رنگی) و یا شدت روشنایی (در حالت تصاویر سطح خاکستری) پیکسل مربوطه را تعیین کند. ابعاد ماتریس رنگ برابر 3×m و دادههای داخل آن از نوع double (یعنی اعشاری) و بین [0,1] میباشند. هر سطر این ماتریس بیانگر ترکیبی خاص از رنگهای قرمز، سبز، و آبی بوده و در واقع، ضرایب این ترکیب محسوب میشوند. در این کتابچه به طور پیش فرض معمولاً از نماد X برای آرایهی مذکور و از نماد map برای ماتریس رنگ مذکور استفاده می شود.

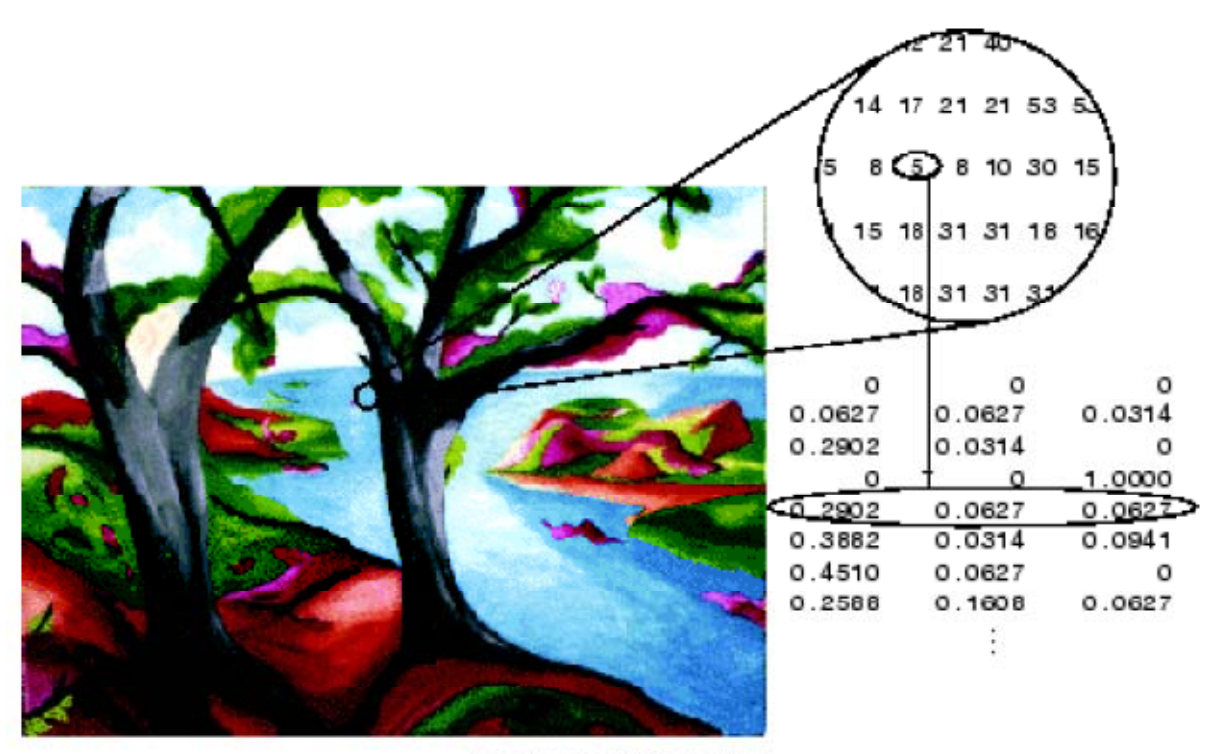

Image Courtesy of Susan Cohen

## Pixel Values Index to Colormap Entries in Indexed Images

معمولاً همراه هر تصویر اندیس گذاری شده، ماتریس رنگ مربوطه نیز ذخیره میشود و اگر به کمک دستور imread شما تصویری را بخوانید، ماتریس رنگ نیز به طور خودکار خوانده میشود. بنابراین، در فضای کاریِ خود باید دو متغیر مجزا مشاهده کنید. تعداد نسبتاً زیادی ماتریس رنگ از قبل مشخص وجود دارد که شما میتوانید هرکدام را که مایل بودید استفاده کنید (حتی میتوانید خودتان یک ماتریس رنگ ایجاد کرده و از آن استفاده کنید). بین مقدار عناصر آرایه X و تعداد سطرهای ماتریس رنگ وارد. اگر نوع تصویر برابر single و یا double باشد، به نوع اعداد آرایه (به اصطلاح کلاس<sup>۱۰</sup> تصویر) بستگی دارد. اگر نوع تصویر برابر single و یا double باشد، آرایه X شامل اعدادی بین ۱ تا و است که و برابر طول (یا تعداد سطرهای) ماتریس رنگ است. مقدار ۱ در

<sup>17</sup> Colormap

<sup>&</sup>lt;sup>18</sup> Class

دکتر هادی گرایلو

آرایه X به اولین سطر (یا رنگ) ماتریس رنگ، مقدار ۲ به دومین سطر، ... ، و مقدار p به p اُمین سطر ماتر ماتر سطر می کند. اگر نوع تصویر برابر uint8 ،logical، و یا uint16 باشد، مقدار صفر در آرایهی X به اولین سطراز ماتریس رنگ، مقدار ۱ به دومین سطر، (و همین طور الی آخر) اشاره می کند.

۳- تصاویر سطح خاکستری یک تصویر سطح خاکستری<sup>۱۱</sup> یک ماتریس دو بعدی است که عناصر آن معرف شدت روشنایی پیکسل

یک تصویر سطح خانستری یک ماتریس دو بعدی است که عناصر آن معرف سدت روستایی پیکسل مربوطه در محدوده ای مشخص میباشند. به طور پیش فرض در این کتابچه از نماد I برای اشاره به تصاویر سطح خاکستری استفاده شده است.

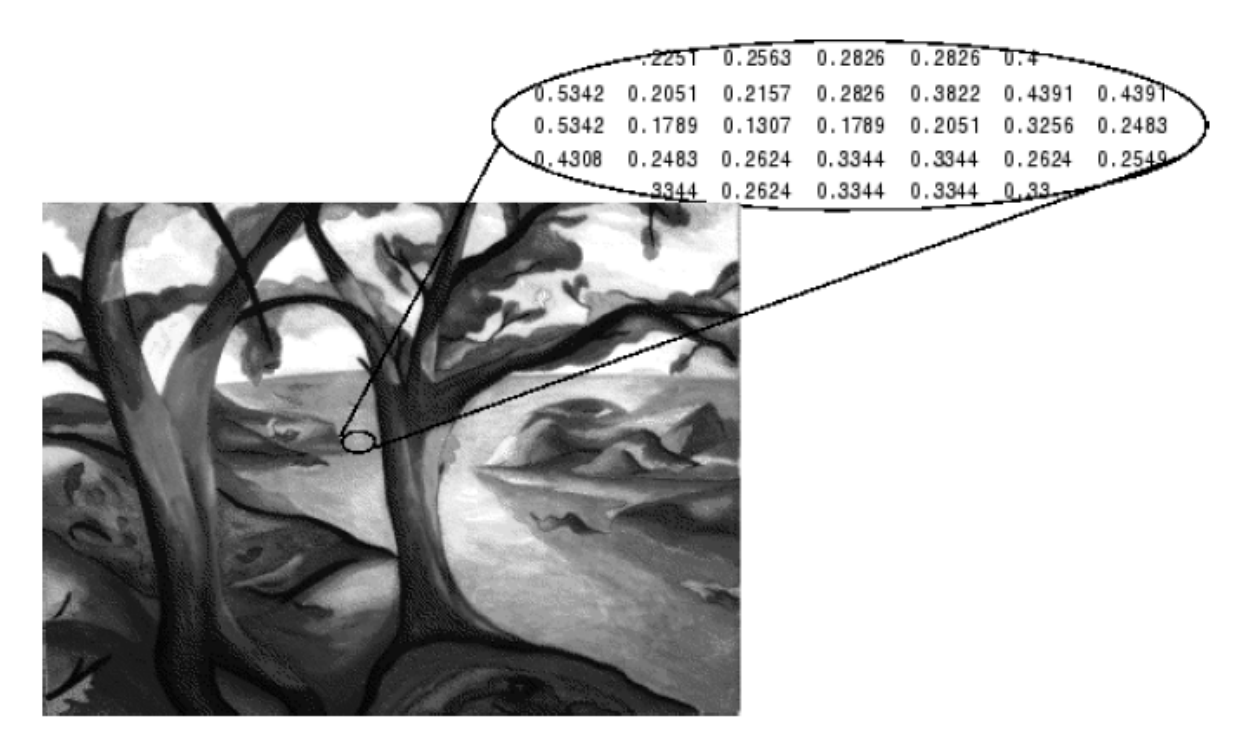

Pixel Values in a Grayscale Image Define Gray Levels

نوع (یا کلاس) یک تصویر سطح خاکستری میتواند برابر double ،single، مشابه با تصاویر اندیس گذاری باشد. متلب معمولاً برای نمایش تصاویر سطح خاکستری نیز از ماتریس رنگ (مشابه با تصاویر اندیس گذاری شده) استفاده می کند. اما برای ذخیره ی آنها معمولاً از ماتریس رنگ استفاده نمی کند. اگر نوع تصویر برابر single و یا double باشد، طبق ماتریس رنگ پیشفرض، مقدار صفر متناظر با سیاه کامل و مقدار ۱ متناظر با رنگ سفید کامل است. برای تصاویری از نوع uint16، متناظر با رنگ سفید کامل و مقدار (()) intmin(class متناظر با رنگ سیاه کامل و مقدار (())

<sup>19</sup> Grayscale (Also : gray scale, gray-scale, gray level)

## ۴- تصاویر رنگی

یک تصویر رنگی<sup>۲۰</sup>، تصویری است که هر پیکسل آن با سه عدد مشخص می شود که هر عدد متناظر با شدت یکی از رنگهای قرمز، سبز، و آبی است. (در حقیقت، میدانیم که هر رنگ را میتوان با ترکیبی از این رنگهای اصلی به دست آورد). در متلب هر تصویر رنگی به صورت یک آرایهی 3×n×m (یعنی یک آرایه سه بعدی) ذخیره می شود. این آرایه، در حقیقت، شامل سه ماتریس رنگ است که هر ماتریس مشخص کننده مدت یکی از رنگها برای تمام پیکسلهای مختلف می باشد. در تصاویر رنگی، دیگر از ماتریس رنگ استفاده نمی شود.

|              |                 |           | _        |          |          |
|--------------|-----------------|-----------|----------|----------|----------|
| _            | J 2235 0        | .1294 B   | lue 0.   | 4190     |          |
| 5804         | 0.2902 0        | .0627 0.  | 2902 0.  | 2902 0.  | 182      |
| 0.5804       | 0.0627 0        | .0627 0.  | 0627 0.  | 2235 0.2 | 2588     |
| 1.5176 0.19  | 22 0.0627       | Green     | 0.1922   | 0.2588   | 0.2588   |
| 0.5176 0.12  | 94 0.1608       | 0.1294    | 0.1294   | 0.2588   | 0.2588 0 |
| 0.5176 0.16  | 08 0.0627       | 0.1608    | 0.1922   | 0.2588   | 0.2588   |
| .5490 0.2235 | 0.5490 <b>R</b> | led 0.7   | 7412 0.7 | 765 0.77 | 65 902   |
| 5490 0.3882  | 0.5176 0        | .5804 0.5 | 5804 0.7 | 765 0.77 | 65 196   |
| 490 0.2588   | 0.2902 0        | .2588 0.2 | 2235 0.4 | 824 0.22 | 35       |
| 0.2235       | 0.1608 0        | .2588 0.2 | 2588 0.1 | 608 0.25 | 88       |
| 2588         | 0.1608 0        | .2588 0.2 | 2588 0.2 | 588 0-20 | ~ /      |
|              |                 |           |          |          | /        |

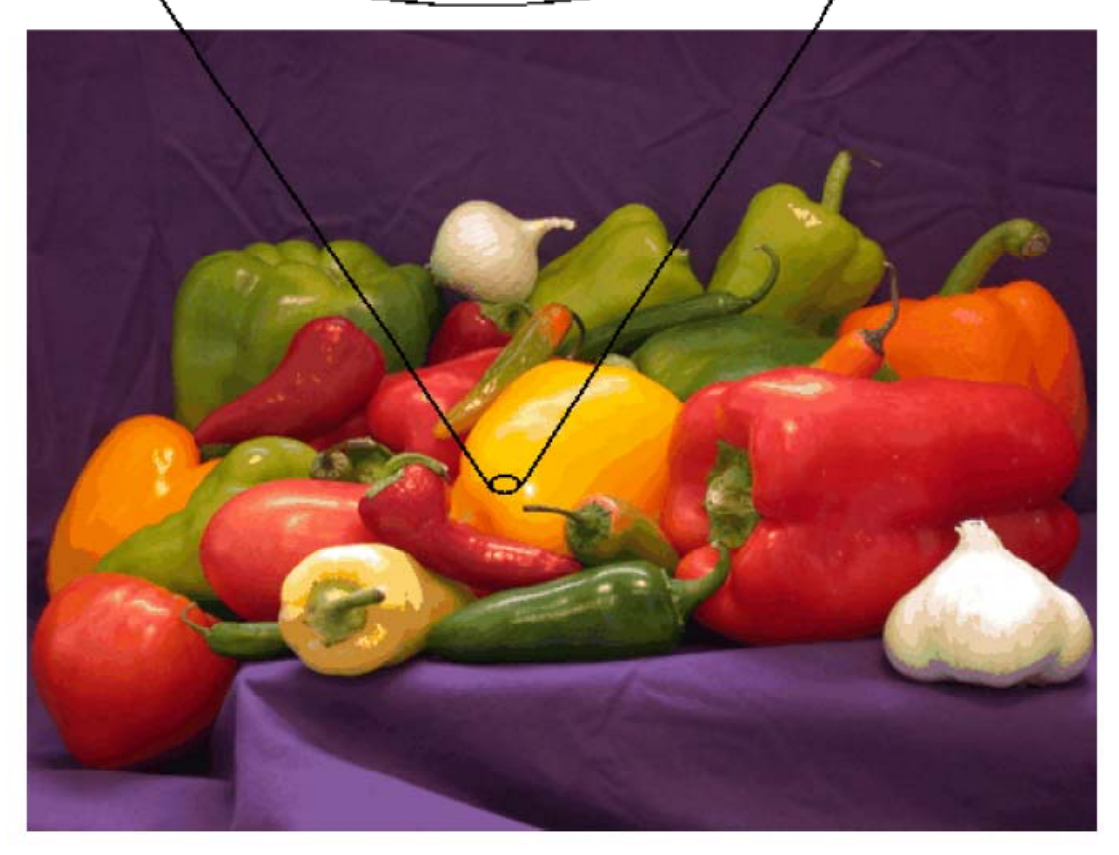

The Color Planes of a Truecolor Image

<sup>20</sup> Truecolor

هر تصویر رنگی میتواند از یکی از انواع uint16، uint8، و یا double باشد. در حالت single و single مر مولفه رنگ عددی بین صفر تا ۱ است. بنابراین مولفهی (0,0,0) به معنای سیاه کامل و مولفهی double هر مولفه رنگ عددی بین صفر تا ۱ است. بنابراین مولفهی (1,1,1) به معنای سیاه کامل و مولفهی (1,1,1) به معنای سفید کامل است. مولفه های رنگ هر پیکسل واقع در مختصات (x,y) در بعد سوم از آرایهی سه بعدی متناظر با تصویر قرار داده میشوند. مثلاً مولفههای قرمز، سبز، و آبی پیکسل واقع در مختصات (x,t,t) در بعد سوم از مختصات (x,y) در بعد سوم از آرایهی سه بعدی متناظر با تصویر قرار داده میشوند. مثلاً مولفههای قرمز، سبز، و آبی پیکسل واقع در مختصات (4,15,t) مختصات (4,15,t) و آبی پیکسل واقع در مختصات (4,15,t) و آرایهی سه بعدی متناظر با تصویر قرار داده میشوند. مثلاً مولفههای قرمز، سبز، و آبی پیکسل واقع در مختصات (4,15,t) و آرایه در مختصات (4,15,t) و آرایه در محلهای به ترتیب (1,15,t) و آرایه در محلهای و آرار دارد.

مثال زیر یک نمونه از ترکیب رنگها را نشان میدهد:

```
RGB=reshape(ones(64,1)*reshape(jet(64),1,192),[64,64,3]);
```

R=RGB(:,:,1); G=RGB(:,:,2); B=RGB(:,:,3); imshow(R) figure, imshow(G) figure, imshow(B) figure, imshow(RGB)

![](_page_27_Figure_5.jpeg)

The Separated Color Planes of an RGB Image

## تبديل بين انواع مختلف تصويرى

برای تبدیل نوع سطح خاکستری به نوع رنگی کافی است که تصویر را سه بار کپی کرده و در یکی از سه بعد تصویر رنگی مربوطه قرار دهیم. اگر I یک تصویر سطح خاکستری باشد و بخواهیم از روی آن تصویر رنگی RGB بسازیم به طریق زیر میتوانیم عمل کنیم:

RGB = cat(3,I,I,I);

تمرین: در مورد دستور cat راهنما بگیرید و نحوه کار آن را توضیح دهید. توابع مربوط به تبدیل انواع:

| Function  | Description                                                                                                    |
|-----------|----------------------------------------------------------------------------------------------------|
| demosaic  | Convert Bayer pattern encoded image to truecolor (RGB) image.                                                                                                    |
| dither    | Use dithering to convert a grayscale image to a binary image or to convert a truecolor image to an indexed image.                                                                                                    |
| gray2ind  | Convert a grayscale image to an indexed image.                                                                                                    |
| grayslice | Convert a grayscale image to an indexed image by using multilevel thresholding.                                                                                                    |
| im2bw     | Convert a grayscale image, indexed image, or truecolor<br>image, to a binary image, based on a luminance threshold.                                                                                                    |
| ind2gray  | Convert an indexed image to a grayscale image.                                                                                                    |
| ind2rgb   | Convert an indexed image to a truecolor image.                                                                                                    |
| mat2gray  | Convert a data matrix to a grayscale image, by scaling the data.                                                                                                    |
| rgb2gray  | Convert a truecolor image to a grayscale image.                                                                                                    |
|           | Note: To work with images that use other color spaces,<br>such as HSV, first convert the image to RGB, process<br>the image, and then convert it back to the original color<br>space. For more information about color space conversion<br>routines, see Chapter 14, "Color". |
| rgb2ind   | Convert a truecolor image to an indexed image.                                                                                                    |

تمرین: در مورد توابع فوق (به جز دو مورد اول) تحقیق کنید.

## تبديل بين انواع كلاسهاي مختلف تصويري

برای تبدیل نوعهای uint8 و uint16 به نوع double از دستور double استفاده کنید اما توجه داشته باشید که گاهی اوقات لازم است در ادامه اعداد را نرمالیزه و یا بایاس هم کنید. برای اینکه مطمئن شوید که کار نرمالیزه کردن و یا بایاس کردن به درستی انجام میشود میتوانید از توابع زیر برای تبدیلات مختلف خود استفاده کنید:

im2uint16, im2int16, im2uint8, im2single, im2double برای مثال اگر تصویری از نوع double دارید (و بنابراین مقادیر عددی آن بین صفر تا ۱ میباشد)، به کمک cwتور زیر آن را به نوع uint8 تبدیل کنید (بنابراین در تصویر خروجی، مقادیر بین صفر تا ۲۵۵ میباشند): RGB2 = im2uint8(RGB1); توجه کنید که در انجام برخی تبدیلات مقداری از طالاعات را ممکن است از دست دهید. برای مثال، اگر تصویری از نوع 1010 را بخواهید به نوع uint8 تبدیل کنید، تعداد سطوح از ۶۵۵۳۶ به ۲۵۶ کاهش مییابد و بنابراین بدیهی است که مقداری از اطلاعات را از دست میدهید. نکته دیگر در مورد تبدیل تصاویر اندیس گذاری شده است. توجه کنید که همیشه و در هر حالتی نمیوانید یک تصویر اندیس گذاری شده را به نوع دیگری مانند uint8 تبدیل کنید. برای مثال اگر تصویر اندیس گذاری شده دارای ۳۰۰ رنگ در ماتریس رنگ خود باشد، از آنجا که نوع uint8 فقط قادر به نمایش ۲۵۶ سطح مختلف است، باید ابتدا تعداد رنگهای ماتریس رنگ را به کمک تابع uint8 فقط قادر به نمایش داده و سپس

#### کار با دنبالههای تصاویر

برخی تصاویر در حوزه زمان (مانند فریمهای ویدویی) یا مکان (مانند تصاویر MRI) به هم مرتبط هستند. این گونه تصاویر را دنبالههای تصویری<sup>۲۱</sup> یا انباشتههای تصویری<sup>۲۲</sup> می گویند.

برای ذخیره و پردازش دنباله های تصویری باید یک آرایه سه بعدی یا چهار بعدی ایجاد کرد. برای ایجاد دنبالههایی از تصاویر سطح خاکستری و باینری نیاز به آرایه سه بعدی (m×n×n) و برای ایجاد دنبالههایی از تصاویر رنگی نیاز به آرایه چهار بعدی (x×2×n×m) داریم.

![](_page_29_Figure_7.jpeg)

## **Multidimensional Array Containing an Image Sequence**

<sup>21</sup> Image Sequences
 <sup>22</sup> Image Stacks

دکتر هادی گرایلو

برخی توابع در متلب آرایههای چند بعدی قبول میکنند اما لزوماً به چشم تصویر به آنها نگاه نمیکنند؛ بنابراین، در استفاده از آنها باید دقت کنید. جدول زیر این توابع را لیست کرده و به شما توضیح میدهد که چگونه از آنها برای دنبالههای تصویری بهره ببرید (مثلاً به شما میگوید که برای یک دستور باید از کدام قالب آن استفاده کنید).

| Function      | lmage Sequence<br>Dimensions                                                         | Guideline When Used with an<br>Image Sequence                                     |
|---------------|--------------------------------------------------------------------------------------|-----------------------------------------------------------------------------------|
| bwlabeln      | <i>m</i> -by- <i>n</i> -by- <i>p</i> only                                            | Must use the bwlabeln(BW,conn)<br>syntax with a 2-D connectivity.                 |
| deconvblind   | <i>m</i> -by- <i>n</i> -by- <i>p</i> or<br><i>m</i> -by- <i>n</i> -by-3-by- <i>p</i> | PSF argument can be either 1-D<br>or 2-D.                                         |
| deconvlucy    | <i>m</i> -by- <i>n</i> -by- <i>p</i> or<br><i>m</i> -by- <i>n</i> -by-3-by- <i>p</i> | PSF argument can be either 1-D<br>or 2-D.                                         |
| edgetaper     | <i>m</i> -by- <i>n</i> -by- <i>p</i> or<br><i>m</i> -by- <i>n</i> -by-3-by- <i>p</i> | PSF argument can be either 1-D<br>or 2-D.                                         |
| entropyfilt   | <i>m</i> -by- <i>n</i> -by- <i>p</i> only                                            | nhood argument must be 2-D.                                                       |
| imabsdiff     | <i>m</i> -by- <i>n</i> -by- <i>p</i> or<br><i>m</i> -by- <i>n</i> -by-3-by- <i>p</i> | Image sequences must be the same size.                                            |
| imadd         | <i>m</i> -by- <i>n</i> -by- <i>p</i> or<br><i>m</i> -by- <i>n</i> -by-3-by- <i>p</i> | Image sequences must be the same<br>size. Cannot add scalar to image<br>sequence. |
| imbothat      | <i>m</i> -by- <i>n</i> -by- <i>p</i> only                                            | SE argument must be 2-D.                                                          |
| imclose       | <i>m</i> -by- <i>n</i> -by- <i>p</i> only                                            | SE argument must be 2-D.                                                          |
| imdilate      | <i>m</i> -by- <i>n</i> -by- <i>p</i> only                                            | SE argument must be 2-D.                                                          |
| imdivide      | <i>m</i> -by- <i>n</i> -by- <i>p</i> or<br><i>m</i> -by- <i>n</i> -by-3-by- <i>p</i> | Image sequences must be the same size.                                            |
| imerode       | <i>m</i> -by- <i>n</i> -by- <i>p</i> only                                            | SE argument must be 2-D.                                                          |
| imextendedmax | m-by-n-by-p only                                                                     | Must use the<br>imextendedmax(I,h,conn)<br>syntax with a 2-D connectivity.        |

دکتر هادی گرایلو

| Function      | lmage Sequence<br>Dimensions                                                         | Guideline When Used with an<br>Image Sequence                                                |
|---------------|--------------------------------------------------------------------------------------|----------------------------------------------------------------------------------------------|
| imextendedmin | m-by-n-by-p only                                                                     | Must use the<br>imextendedmin(I,h,conn)<br>syntax with a 2-D connectivity.                   |
| imfilter      | <i>m</i> -by- <i>n</i> -by- <i>p</i> or<br><i>m</i> -by- <i>n</i> -by-3-by- <i>p</i> | With grayscale images, h can be<br>2-D. With truecolor images (RGB),<br>h can be 2-D or 3-D. |
| imhmax        | <i>m</i> -by- <i>n</i> -by- <i>p</i> only                                            | Must use the imhmax(I,h,conn)<br>syntax with a 2-D connectivity.                             |
| imhmin        | <i>m</i> -by- <i>n</i> -by- <i>p</i> only                                            | Must use the imhmin(I,h,conn)<br>syntax with a 2-D connectivity.                             |
| imlincomb     | <i>m</i> -by- <i>n</i> -by- <i>p</i> or<br><i>m</i> -by- <i>n</i> -by-3-by- <i>p</i> | Image sequences must be the same size.                                                       |
| immultiply    | <i>m</i> -by- <i>n</i> -by- <i>p</i> or<br><i>m</i> -by- <i>n</i> -by-3-by- <i>p</i> | Image sequences must be the same size.                                                       |
| imopen        | <i>m</i> -by- <i>n</i> -by- <i>p</i> only                                            | SE argument must be 2-D.                                                                     |
| imregionalmax | <i>m</i> -by- <i>n</i> -by- <i>p</i> only                                            | Must use the<br>imextendedmax(I,conn) syntax<br>with a 2-D connectivity.                     |
| imregionalmin | <i>m</i> -by- <i>n</i> -by- <i>p</i> only                                            | Must use the<br>imextendedmin(I,conn) syntax<br>with a 2-D connectivity.                     |
| imtransform   | <i>m</i> -by- <i>n</i> -by- <i>p</i> or<br><i>m</i> -by- <i>n</i> -by-3-by- <i>p</i> | TFORM argument must be 2-D.                                                                  |
| imsubtract    | <i>m</i> -by- <i>n</i> -by- <i>p</i> or<br><i>m</i> -by- <i>n</i> -by-3-by- <i>p</i> | Image sequences must be the same size.                                                       |
| imtophat      | <i>m</i> -by- <i>n</i> -by- <i>p</i> only                                            | SE argument must be 2-D.                                                                     |
| padarray      | <i>m</i> -by- <i>n</i> -by- <i>p</i> or<br><i>m</i> -by- <i>n</i> -by-3-by- <i>p</i> | PADSIZE argument must be a two-element vector.                                               |
| rangefilt     | <i>m</i> -by- <i>n</i> -by- <i>p</i> only                                            | NHOOD argument must be 2-D.                                                                  |
| stdfilt       | <i>m</i> -by- <i>n</i> -by- <i>p</i> only                                            | NHOOD argument must be 2-D.                                                                  |

| دی گرایلو | تر ها | دک |
|-----------|-------|----|
|-----------|-------|----|

| Function   | Image Sequence<br>Dimensions                                                         | Guideline When Used with an<br>Image Sequence                                                                                                    |
|------------|--------------------------------------------------------------------------------------|----------------------------------------------------------------------------------------------------|
| tformarray | <i>m</i> -by- <i>n</i> -by- <i>p</i> or<br><i>m</i> -by- <i>n</i> -by-3-by- <i>p</i> | T must be 2-D to 2-D (compatible<br>with imtransform).<br>R must be 2-D.<br>TDIMS_A and TDIMS_B must be 2-D,<br>i.e., [2 1] or<br>[1 2]<br>TSIZE_B must be a two-element<br>array [D1 D2], where D1 and D2<br>are the first and second transform<br>dimensions of the output space.<br>TMAP_B must be [TSIZE_B 2]<br>F can be a scalar or a <i>p</i> -by-1<br>array for <i>m</i> -by- <i>n</i> -by- <i>p</i> arrays, or<br>it can be a scalar, 1-by- <i>p</i> array,<br>3-by-1 array, or 3-by- <i>p</i> arrays. |
| watershed  | <i>m</i> -by- <i>n</i> -by- <i>p</i> only                                            | Must use watershed(I,conn)<br>syntax with a 2-D connectivity.                                                                                                    |

## مثال: پردازش یک دنباله از تصاویر

در این مثال، یک سری از تصاویر از یک دایرکتوری خاص خوانده شده و به درون فضای کاری متلب منتقل میشوند. در این مثال، تصاویر به صورت یک آرایه سه بعدی p×n×m خوانده و در فضای کاری متلب ذخیره میشوند. سپس تابع stdfilt روی همه تصاویر اعمال میشود. این تابع کار فیلتر کردن مبتنی بر انحراف معیار را روی تک تک تصاویر انجام میدهد. با توجه به توضیحات جدول اخیر در مورد تابع stdfilt ملاحظه میکنید که باید از آرگومان nhood استفاده کنیم. بنابراین، ابتدا از تابع stdfilt راهنما بگیرید:

>> help stdfilt

STDFILT Local standard deviation of image.

J = STDFILT(I) returns the array J, where each output pixel contains the standard deviation value of the 3-by-3 neighborhood around the corresponding pixel in the input image I. I can have any dimension. The output image J is the same size as the input image I.

For pixels on the borders of I, STDFILT uses symmetric padding. In symmetric padding, the values of padding pixels are a mirror reflection of the border pixels in I.

J = STDFILT(I,NHOOD) performs standard deviation filtering of the input image I where you specify the neighborhood in NHOOD. NHOOD is a multidimensional array of zeros and ones where the nonzero elements specify the neighbors. NHOOD's size must be odd in each dimension. By default, STDFILT uses the neighborhood ones(3). STDFILT determines the center element of the neighborhood by FLOOR((SIZE(NHOOD) + 1)/2). For information about specifying neighborhoods, see Notes.

#### **Class Support**

-----

I can be logical or numeric and must be real and nonsparse. NHOOD can be logical or numeric and must contain zeros and/or ones. I and NHOOD can have any dimension. J is double.

#### Notes

----

To specify the neighborhoods of various shapes, such as a disk, use the STREL function to create a structuring element object and then use the GETNHOOD function to extract the neighborhood from the structuring element object.

Examples

\_\_\_\_\_

I = imread('circuit.tif');
J = stdfilt(I);
imshow(I);
figure, imshow(J,[]);

See also std2, rangefilt, entropyfilt, strel, GETNHOOD.

ملاحظه می کنید که nhood تعیین کننده پیکسلهایی است که باید در کار محاسبه انحراف معیار محلی از آنها استفاده کنیم. در مثال فعلی، از (3)ones برای این آر گومان استفاده شده است. یعنی یک همسایگی دو بعدی تعریف شده است. برنامه ی مثال:

% Create an array of filenames that make up the image sequence fileFolder = fullfile(matlabroot,'toolbox','images','imdemos'); dirOutput = dir(fullfile(fileFolder,'AT3\_1m4\_\*.tif')); fileNames = {dirOutput.name}'; numFrames = numel(fileNames); I = imread(fileNames{1}); % Preallocate the array sequence = zeros([size(I) numFrames],class(I)); sequence(:,:,1) = I; % Create image sequence array for p = 2:numFrames sequence(:,:,p) = imread(fileNames{p}); end

```
% Process sequence
sequenceNew = stdfilt(sequence,ones(3));
% View results
figure;
for k = 1:numFrames
imshow(sequence(:,:,k));
title(sprintf('Original Image # %d',k));
pause(1);
imshow(sequenceNew(:,:,k),[]);
title(sprintf('Processed Image # %d',k));
pause(1);
```

end

برای توضیحات این برنامه از برخی توابعی که احتمالاً تاکنون آنها را ندیدهاید، راهنما بگیرید. مثلاً برای تابع fullfile :

>> help fullfile

FULLFILE Build full filename from parts. FULLFILE(D1,D2, ...,FILE) builds a full file name from the directories D1,D2, etc and filename FILE specified. This is conceptually equivalent to

F = [D1 filesep D2 filesep ... filesep FILE]

except that care is taken to handle the cases where the directory parts D1, D2, etc. may begin or end in a filesep. Specify FILE = '' to build a pathname from parts.

Examples

To build platform dependent paths to files: fullfile(matlabroot,'toolbox','matlab','general','Contents.m')

To build platform dependent paths to a directory: addpath(fullfile(matlabroot,'toolbox','matlab',''))

See also filesep, pathsep, fileparts.

برای دستور dir :

>> help dir

DIR List directory.

DIR directory\_name lists the files in a directory. Pathnames and wildcards may be used. For example, DIR \*.m lists all the M-files in the current directory.

D = DIR('directory\_name') returns the results in an M-by-1

structure with the fields:

name -- Filename

date -- Modification date

bytes -- Number of bytes allocated to the file

isdir -- 1 if name is a directory and 0 if not

datenum -- Modification date as a MATLAB serial date number.

This value is locale-dependent.

See also what, cd, type, delete, ls, rmdir, mkdir, datenum.

فصل سوم

خواندن و نوشتن تصاویر

هدف : آشنایی با نحوه خواندن، نوشتن، و کسب اطلاعات در مورد تصاویر

برای کسب اطلاعات در مورد یک فایل تصویری ذخیر شده در حافظه کامپیوتر از دستور imfinfo استفاده کنید. برای دیدن لیست قالبهای تصویری مورد پشتیبانی در متلب، در پنجره فرمان imformats را وارد کنید.

مثالی از خواندن یک فایل تصویری:

RGB = imread('football.jpg');

برخی قالبهای تصویری مانند jpg برای هر پیکسل ۸ بیت تخصیص میدهند. بنابراین، متلب این نوع تصاویر را به صورت نوع uint8 نمایش میدهد. اما برخی قالبهای تصویری مانند TIFF و PNG میتوانند برای هر پیکسل ۱۶ بیت تخصیص دهند، بنابراین دستور imread باعث تولید آرایهای از نوع uint16 میگردد. برای خواندن یک تصویر به صورت یک تصویر اندیس گذاری شده، متلب از دو متغیر یکی برای ماتریس رنگ و دیگری برای ماتریس اشاره گرها. دستور imread همواره اطلاعات ماتریس رنگ را در ماتریسی از نوع double قرار میدهد گرچه ماتریس اشاره گرها خود از نوع uint8 و یا uint16 است. مثالی از خواندن یک تصویر به صورت یک تصویر اندیس گذاری شده،

[X,map] = imread('trees.tif'); برخی قالبهای تصویری مانند tiff قادر به ذخیره بیش از یک تصویر در خود هستند. در اینگونه واقع، دستور imread به طور پیش فرض اولین تصویر (یا فریم) را میخواند مگر اینکه از قالب دستور العمل مناسب برای خواندن بقیهی فریمها استفاده کنیم. در مثال زیر، ۲۷ تصویر از یک فایل با قالب fiff خوانده شده و در یک آرایه چهار بعدی قرار داده میشوند. البته جلوتر میتوانید از دستور imfinfo کمک بگیرید تا ببینید چند فریم در فایل ذخیره شده است.

mri = zeros([128 128 1 27],'uint8'); % preallocate 4-D array for frame=1:27 [mri(:,:,:,frame),map] = imread('mri.tif',frame); end اگر میخواهید فایل بزرگی را بخوانید برای اینکه مشکل کمبود حافظه پیش نیاید، یک راه این است که از پردازش بلوکی (فصل ۱۵) استفاده کنید. برا ذخیره دادههای یک تصویر به صورت یک فایل تصویری روی حافظه کامپیوتر از دستور mwrite. ذخیره میتوانید استفاده کنید. در مثال زیر ابتدا یک تصویر اندیس گذاری شده که در فایلی با قالب mat.

شده است خوانده شده و به فضای کاری متلب منتقل میشد. سپس این تصویر به صورت یک فایل تصویری با قالب bmp. در حافظه کامپیوتر ذخیره میشود.

>>load clown

>>whos

| l      | Name            | Size         | Bytes          | Class        |
|--------|-----------------|--------------|----------------|--------------|
| 2      | X               | 200x320      | 512000         | double array |
| (      | caption         | 2x1          | 4              | char array   |
| 1      | map             | 81x3         | 1944           | double array |
| (      | Grand total is  | 64245 elemer | nts using 5139 | 48 bytes     |
| >>imwr | rite(X,map,'clo | own.bmp')    |                |              |

برخی قالبهای تصویری یک سری پارامترهای خاص خود دارند که در دستور imwrite میتوانید آنها را تعیین کنید. برای دیدن این پارامترهای خاص باید از دستور imwrite در محیط راهنمای متلب (کلید F1) راهنما بگیرید (در اینجا دستور help کمک چندانی نمی کند). برای مثال:

imwrite(I,'clown.png','BitDepth',4); imwrite(A, 'myfile.jpg', 'Quality', 100);

تمرین: حتماً به راهنمای مذکور مراجعه کنید و چند قالب تصویری و پارامترهایشان را بررسی کنید.

برخی قالبها مانند tiff به شما اجازه میدهند که تصویرتان را به صورت ۱ بیت بر پیکسل (1 bpp) ذخیره کنید. در این حالت اصطلاحاً گفته میشود <u>عمق بیت<sup>۳۳</sup> بر</u>ابر ۱ بیت است. بنابراین کاملاً مناسب ذخیره تصاویر باینری است. از طرف دیگر، اگر چنین تصاویر ذخیره شدهای را با دستور imread بخوانید، ماتریسی از نوع logical (در فضای کاری متلب) خواهید داشت. مثال زیر یک تصویر باینری (با قالب png) را خوانده و آن را به صورت قالب tiff ذخیره میکند:

>>BW = imread('text.png');
>>imwrite(BW,'test.tif');

در مثال فوق اگر میخواهید مطمئن شوید که تصویر مورد بررسی به صورت ۱ بیت بر پیکسل است، از دستور imfinfo کمک گرفته و میدانِ BitDepth را بررسی کنید:

>>info = imfinfo('test.tif'); >>info.BitDepth ans = 1

اگر در فضای کاری متلب، تصویری از یک کلاس مشخص داشته باشید و بخواهید ببینید که کلاس تصویر حاصل از ذخیره به کمک دستور imwrite چه خواهد بود، از جدول زیر کمک بگیرید:

| Storage Class<br>of Image | Storage Class of Output Image File                                                                                                    |  |  |
|---------------------------|----------------------------------------------------------------------------------------------------|--|--|
| logical                   | If the output image file format supports 1-bit images,<br>imwrite creates a 1-bit image file.                                                       |  |  |
|                           | If the output image file format specified does not<br>support 1-bit images, imwrite exports the image data<br>as a uint8 grayscale image.           |  |  |
| uint8                     | If the output image file format supports unsigned 8-bit images, imwrite creates an unsigned 8-bit image file.                                       |  |  |
| uint16                    | If the output image file format supports unsigned 16-bit<br>images (PNG or TIFF), imwrite creates an unsigned<br>16-bit image file.                 |  |  |
|                           | If the output image file format does not support 16-bit<br>images, imwrite scales the image data to class uint8<br>and creates an 8-bit image file. |  |  |
| int16                     | Partially supported; depends on file format.                                                                                                    |  |  |
| single                    | Partially supported; depends on file format.                                                                                                    |  |  |
| double                    | MATLAB scales the image data to uint8 and creates an<br>8-bit image file, because most image file formats use<br>8 bits.                            |  |  |

#### خواندن تصاوير با محدوده ديناميكي زياد

تصاویر با محدوده دینامیکی زیاد معمولاً در فایلهایی با پسوند hdr ذخیره میشوند. برای خواندن این فایلها از دستور hdrread استفاده کنید. برای مثال:

>>hdr\_image = hdrread('office.hdr');
>whos
Name Size Bytes Class Attributes
hdr\_image 665x1000x3 7980000 single
yrlo ialim ib of the image is a single in the image is a single in the image

>>imshow(hdr\_image);

<sup>24</sup> Tone Mapping

![](_page_40_Picture_1.jpeg)

البته ممکن است نمایش زیر را هم ببینید:

![](_page_40_Picture_3.jpeg)

برای انجام نگاشت تن، از تابع tonemap استفاده کنید:

| >>rgb = tonemap(hdr_image);<br>>>whos |            |         |  |  |  |
|---------------------------------------|------------|---------|--|--|--|
| Name                                  | Size       | Bytes   |  |  |  |
| hdr_image                             | 665x1000x3 | 7980000 |  |  |  |
| rgb                                   | 665x1000x3 | 1995000 |  |  |  |

Class Attributes single uint8

حال می توانید از دستور imshow استفاده کنید:

>>imshow(rgb);

![](_page_41_Picture_6.jpeg)

برای ذخیره یک تصویر با محدوده دینامیکی زیاد روی حافظه کامپیوتر با قالب hdr میتوانید از دستور hdrwrite استفاده کنید:

hdrwrite(hdr,'filename');

فصل چهارم

# نمایش و وارسی تصاویر

هدف : آشنایی با نحوه نمایش، وارسی و تحلیل تصاویر

#### دستور imshow

یک راه استفاده از دستور imshow : (ابتدا تصویر را بخوانید و سپس آن را نمای دهید) moon = imread('moon.tif'); imshow(moon); راه دیگر: نام فایل را مستقیماً ذکر کنیم : imshow('moon.tif'); البته این راه باعث نمیشود که دادههای عددی تصویر به فضای کاری متلب منتقل شود؛ برای این کار باید از دستور getimage استفاده کنید: moon = getimage; در حالت پیش فرض، دستور imshow یک تصویر با بزرگنمایی ۱۰۰٪ (یعنی به ازاء هر پیکسل از تصویر یک پیکسل از صفحه نمایش کامپیوتر متناظر می شود) نمایش می دهد. اگر بخواهید این پیش فرض را تغییر دهيد (مثلاً با بزر گنمايي ١٥٠٪): pout = imread('pout.tif'); imshow(pout, 'InitialMagnification', 150) اگر بخواهید تصویر متناسب با ابعاد فعلی پنجره موجود نمایش داده شود، از مقدار 'fit' به جای مقدار عددی بزرگنمایی استفاده کنید. اگر بخواهید مقدار پیش فرض بزرگنمای را تغییر دهید ابتدا پنجرهی مکالمهی جعبه ابزار پردازش تصویر را با اجرای دستور iptprefs فراخوانی کرده و سپس مقدار پارامتر ImshowInitialMagnification را تغییر دھىد.

![](_page_43_Picture_4.jpeg)

هنگام نمای یک تصویر، یک نوار خاکستری رنگ دور تصویر را احاطه کرده است:

'loose'

اگر بخواهید این نوار حذف شود، مقدار پارامتر Border در دستور imshow را برابر 'tight' قرار دهید: imshow('moon.tif','Border','tight')

![](_page_44_Picture_2.jpeg)

اگر بخواهید همیشه و برای تمام نمایشها، نوار مذکور حذف شود، از همان پنجره مکالمهی جعبه ابزار پردازش تصویر، مقدار پارامتر ImshowBorder را برابر 'tight' قرار دهید. اگر بخواهید در یک پنجره چند تصویر نمایش دهید باید ابتدا به کمک دستور subplot پنجره را به چنر

زیرپنجره تقسیم کنید و سپس از دستور imshow و یا دستور subimage برای نمایش تصویر استفاده کنید. دستور subimage بهتر از imshow عمل می کند. توجه کنید:

[X1,map1]=imread('forest.tif'); [X2,map2]=imread('trees.tif'); subplot(1,2,1), imshow(X1,map1) subplot(1,2,2), imshow(X2,map2)

![](_page_45_Picture_1.jpeg)

Two Images in Same Figure Using the Same Colormap

[X1,map1]=imread('forest.tif'); [X2,map2]=imread('trees.tif'); subplot(1,2,1), subimage(X1,map1) subplot(1,2,2), subimage(X2,map2)

![](_page_45_Picture_4.jpeg)

Two Images in Same Figure Using Separate Colormaps

## دستور imtool

سه راه برای خواندن یک تصویر به کمک دستور imtool : **راه اول:** ابتدا دستور imtool را به تنهایی اجرا کرد و در پنجره ظاهر شده، از منوی File گزینهی Open یا گزینهی Import from Workspace را انتخاب کنید (بستگی به محل تصویر مورد نظرتان). **راه دوم:** آن را به همراه نام تصویر فراخوانی کنید:

moon = imread('moon.tif');
imtool(moon)

**راه سوم:** مشابه راه دوم است:

imtool('moon.tif');

برای تغییر بزرگنمایی از مقدار پیش فرض ۱۰۰٪ :

pout = imread('pout.tif'); imtool(pout, 'InitialMagnification', 150)

در اینجا هم میتوانید از مقدار 'fit' استفاده کنید.

دنبالههای تصویری

برای پخش دنبالههای تصویری میتوان از Movie Player استفاده کرد. **مثال:** 

۱- بارگذاری دنبالهی تصویری به فضای کاری متلب

>>load mristack

در فضای کاری متغیری به نام mristack ظاهر میشود که آرایهای شامل ۲۱ فریمِ ۲۵۶ در ۲۵۶ و از نوع uint8 است.

mristack 256x256x21 1276256 uint8 ۲- پخش دنباله تصویری در Movie Player به کمک دستور implay: (نام دنباله را به عنوان آرگومان ورودی می دهیم) مال با ابزارهای پخش موجود در پنجره ظاهر شده می توانید فریم به فریم یا به صورت انیمیشن، دنباله را ببینید. همچنین به اطلاعاتی که در اطراف پنجره مهیا شده است توجه کنید.

![](_page_47_Figure_2.jpeg)

تمرین: قابلیتهای موجود در پنجره فوق را بررسی کنید. جدول زیر حالتهای مختلف کاری و نحوه انجام هر حالت را نشان می دهد.

| Viewing<br>Option                                                                                                    | Playba                                                                                          | ick Control                                                                                                    | Keyboarc<br>Shortcut |  |
|----------------------------------------------------------------------------------------------------|-------------------------------------------------------------------------------------------------|----------------------------------------------------------------------------------------------------|----------------------|--|
| Specify the<br>direction in<br>which to play the<br>image sequence.                                                         | Click th<br>the Play<br><b>Modes</b><br>select fo<br>As you<br>it cycles<br>appears<br>selectio | A                                                                                                    |                      |  |
| View the<br>sequence<br>repeatedly.                                                                                         | Click th<br>toolbar<br><b>Repeat</b><br>toggle t                                                | Click the Repeat button $\textcircled{CP}$ in the Playback<br>toolbar or select <b>Playback Modes</b> ><br><b>Repeat</b> from the Playback menu. You<br>toggle this option on or off.                                                                                                    |                      |  |
| Jump to a<br>specific frame<br>in the sequence.                                                                             | Click th<br>Playbac<br>the Play<br>dialog k<br>number                                           | ŋ                                                                                                    |                      |  |
| Stop the<br>sequence.                                                                                                    | Click th<br>toolbar<br>menu. 7<br>image s                                                       | S                                                                                                    |                      |  |
| Step through the<br>sequence, one<br>frame at a time,<br>or jump to the<br>beginning or end<br>of the sequence<br>(rewind). | Click or<br>desired<br>as Fast<br>Playbac                                                       | Arrow<br>keysPage<br>Up/Page<br>Down<br>L (last<br>frame)<br>F (first<br>frame)                                                                                                    |                      |  |
| Viewing Option                                                                                                    | I                                                                                               | Playback Control                                                                                                    |                      |  |
| Zoom in or out on the<br>image, and pan to change<br>the view.                                                              |                                                                                                 | Click one of the zoom buttons $\textcircled{O}$ in the toolbar or select Zoom In or Zoom Out from the Tools menu. Click the Pan button $\textcircled{O}$ in the toolbar or select Pan from the Tools menu. If you click Maintain fit to window button $\textcircled{O}$ in the toolbar or select Maintain fit to window or from the Tools menu, the zoom and pan buttons are disabled. |                      |  |
| Examine an area of the current frame in detail.                                                                             |                                                                                                 | Click the Pixel region button in the Playback toolbar or select <b>Pixel Region</b> from the Tools menu.                                                                                                    |                      |  |
| Export frame to Image<br>Tool                                                                                               |                                                                                                 | Click the Export to Image tool button<br>in the Playback toolbar or select <b>Export to</b><br><b>Image Tool</b> from the File menu. The Movie<br>Player opens an Image Tool containing the<br>current frame.                                                                                                    |                      |  |

برای کسب اطلاعات در مورد فریمها روی آیکن اطلاعات (یعنی 🕕 ) کلیک کنید. برای تغییر نرخ نمایش فریم (تعداد فریمها در ثانیه<sup>۲۵</sup>) از منوی Playback گزینهی Frame Rate را انتخاب کنید یا اینکه کلید T را فشار دهید:

| Source rate:<br>Desired plauback rate: | 20 frames/sec                       |  |  |
|----------------------------------------|-------------------------------------|--|--|
| Actual playback rate:                  | 0.0 frames/sec                      |  |  |
| Frame Drop                             |                                     |  |  |
| -                                      | a de la calendaria de la calendaria |  |  |

برای اعمال یک ماتریس رنگ به تصاویر سطح خاکستری از منوی Tools گزینهی Colormap را انتخاب کنید یا اینکه دکمهی C را فشار دهید.

| 📣 Colormap [1]                                     | - Workspace: m | nristack |      | ×     |  |
|----------------------------------------------------|----------------|----------|------|-------|--|
| Colormap: gray(25                                  | 6)             |          |      | -     |  |
| Specify range of displayed pixel values [0 to 255] |                |          |      |       |  |
| Min: 0                                             |                | Max: 255 |      |       |  |
|                                                    |                |          |      |       |  |
|                                                    | OK             | Cancel   | Help | Apply |  |

هرگاه بخواهید تصاویر موجود در یک آرایه چند بعدی را یکجا کنار هم داخل یک پنجره ببینید از دستور montage استفاده کنید.

onion = imread('onion.png'); onionArray = repmat(onion, [ 1 1 1 4 ]); montage(onionArray); m از کپی میکند، در جهت بعد اول، A را n بار کپی میکند، در جهت بعد سوم، A را p بار کپی میکند، و بالا خره در جهت بعد چهارم، A را p بار کپی میکند. تعداد پارامترهای m و n و... دلخواه است. دستور repmat در مثال فوق، یک آرایهی چهار بعدی میسازد (یعنی یک آرایه چند بعدی) تا به عنوان دنبالهای از تصاویر محسوب شود.

![](_page_50_Picture_1.jpeg)

تبدیل یک تصویر چندفریمی به فیلم

از تابع immovie میتوان برای تبدیل یک تصویر چند فریمی به فیلم استفاده کرد. مثلاً برای تبدیل یک تصویر چندفریمی اندیس گذاری شده به فیلم به صورت زیر عمل کنید:

mov = immovie(X,map);

حال از دستور implay برای پخش فیلم استفاده کنید:

Implay(mov); آرایه جندیعدی) ذخیره

مثال زیر یک فایل tif به نام mri.tif را خوانده و در یک تصویر چندفریمی (همان آرایه چندبعدی) ذخیره میکند. سپس این تصویر چندفریمی به فیلم تبدیل شده و در انتها پخش میشود: mri = uint8(zeros(128,128,1,27));

for frame=1:27 [mri(:,:,:,frame),map] = imread('mri.tif',frame); end mov = immovie(mri,map); implay(mov); خش باشد باید فیلمی از نوع avi بسازید. دو راه برای این

برای تولید فیلمی که در خارج از متلب هم قابل پخش باشد باید فیلمی از نوع avi بسازید. دو راه برای این کار وجود دارد:

۱- از دستورات avifile و addframe استفاده کنید.

۲- یا اینکه از دستور movie2avi استفاده کنید.

توجه کنید که میتوانید به کمک تصاویر اندیس گذاری شده و یا RGB که از نوع uint8 و یا double باشند، یک فیلم avi بسازید.

نمایش تصاویراندیس گذاری شده

یک تصویر اندیس گذاری شده شامل یک ماتریس تصویر و یک ماتریس رنگ است. عناصر ماتریس تصویر در حقیقت اشاره گرهایی به درون ماتریس رنگ میباشند. برای نمایش چنین تصاویری باید هر دو ماتریس را در دستور دستور wishow و یا imstool ذکر کنیم:

imshow(X,map) imtool(X,map) اگر نوع عناصر ماتریس تصویر برابر double باشد، مقدار ۱ در ماتریس تصویر به اولین سطر ماتریس رنگ، مقدار ۲ به دومین سطر و همین طور الی آخر اشاره دارد. اما اگر نوع عناصر ماتریس تصویر برابر uint8 و یا uint16 باشد، مقدار ۰ به اولین سطر ماتریس رنگ، مقدار ۱ به دومین سطر و همین طور الی آخر اشاره دارد. اگر در ماتریس تصویر عنصری بزرگتر از تعداد سطرهای ماترسی رنگ وجود داشته باشد (یعنی سطر معادل آن وجود نداشته باشد)، از آخرین سطر ماتریس رنگ استفاده می شود.

> نمایش تصویری که مقادیر آن خارج از بازه معمول است فرض کنید تصویری دارید که مقادیر آن خارج از بازه متداول است؛ یعنی: ۱- بازه [0,1] برای نوعهای single و double ۲- بازه [0,255] برای نوع uint8

- ۳- بازہ [0,65535] برای نوع uint16
- ۴- بازه [32768,32767-] برای نوع int16

چنین تصویر یممکن است برای مثال، حاصل فیلتر کردن یک تصویر نرمال (یعنی با مقادیر در بازه معمول) باشد. برای نمایش چنین تصاویری، بازه تغییرات را در دستور imshow و یا دستور imtool ذکر کنید. به صورت زیر:

imshow(I,'DisplayRange',[low high]) imtool(I,'DisplayRange',[low high]) اگر محدوده بالا و پایین را ذکر نکنید و فقط از [] استفاده کنید، محدوده مناسب به طور خودکار تعیین میشود. به مثال زیر توجه کنید (در شکا خاصل توجه کنید که محدوده تغییرات تصویر ذکر شده است): I = imread('testpat1.png'); J = filter2([1 2;-1 -2],I); imtool(J,'DisplayRange',[]);

![](_page_52_Figure_2.jpeg)

نمایش تصاویر باینری تصاویر باینری از نوع logical هستند. اگر میخواهید که تصویرتان به عنوان یک تصویر باینری توسط توابع جعبه ابزار پردازش تصویر تلقی شود، باید عناصر ماتریس تصویر از نوع logical تعریف شده باشند. مثالی از خواندن یک تصویر باینری:

BW = imread('circles.png'); imshow(BW) or imtool(BW)

![](_page_52_Picture_5.jpeg)

اگر میخواهید جای رنگهای سیاه و سفید تصویر باینری نمای شداده شده عوض شود، از علامت ~ قبل از نامه تصویر استفاده کنید. این علامت، همان علامت نقیض (یا متمم) است که مقدار ۰ را به ۱ و مقدار ۱ را به ۰ تبدیل میکند:

imshow(~BW) or imtool(~BW)

![](_page_53_Picture_3.jpeg)

همچنین میتوانید با آدرسدهی به شیوهی تصاویر اندیس گذاری شده، یک تصویر باینری را به صورت رنگی نمایش دهید. برای مثال، دستور زیر برای رنگ سیاه از رنگ قرمز و به جای رنگ سفید از رنگ آبی استفاده میکند:

imshow(BW,[1 0 0; 0 0 1])
or
imtool(BW,[1 0 0; 0 0 1])

![](_page_53_Picture_6.jpeg)

نتيجه:

نمایش تصاویر رنگی

از دستور imshow استفاده می شود.

RGB = imread(`peppers.png'); imshow(RGB) or imtool(RGB)

![](_page_54_Picture_4.jpeg)

نکته: اگر یک تصویر رنگی را نمایش دادید اما به صورت سطح خاکستری نمایش داده شد، آن تصویر به صورت اندیس گذاری شده بوده و شما باید از ماتریس رنگ نیز در کنار ماتریس تصویر استفاه کنید.

#### نمایش میله رنگ

هدف از یک میلهی رنگ<sup>۲۶</sup> نشان دادن محدوده سطوح مختلف روشنایی و نیز رنگ متناظر با هر سطح روشنایی در نمایش تصویر است. برای اضافه کردن یک میله رنگ باید ابتدا از دستور imshow برای نمایش تصویر استفاده کنید.

یکی از موارد استفاده از میله رنگ، زمانی است که تصویری در اختیار دارید که بنا به دلایل مختلف محدودهی مقادیری خارج از محدوده معمول (مثلاً خارج از بازه صفر تا ۲۵۵) دارد. در مثال زیر، تصویر ورودی فیلتر شده و بنابراین، مقادیر پیکسلهای تصویر خروجی خارج از بازهی نوعِ uint8 است.

RGB = imread('saturn.png'); I = rgb2gray(RGB); h = [1 2 1; 0 0 0; -1 -2 -1]; I2 = filter2(h,I); imshow(I2,'DisplayRange',[]), colorbar

![](_page_55_Figure_3.jpeg)

![](_page_55_Figure_4.jpeg)

برای چاپ یک تصویر از دستور print میتوانید استفاده کنید (علاوه بر استفاده از منوهای استاندارد موجود).